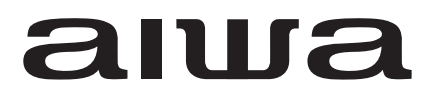

<sup>地上波 /BS/110 度 CS デジタル ハイビジョン液晶テレビ</sup>

# 19V型 TV-19H10S

取扱説明書・製品保証書

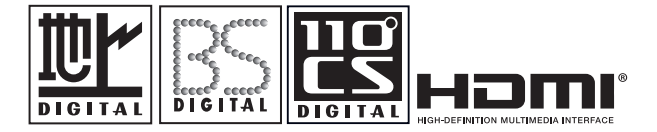

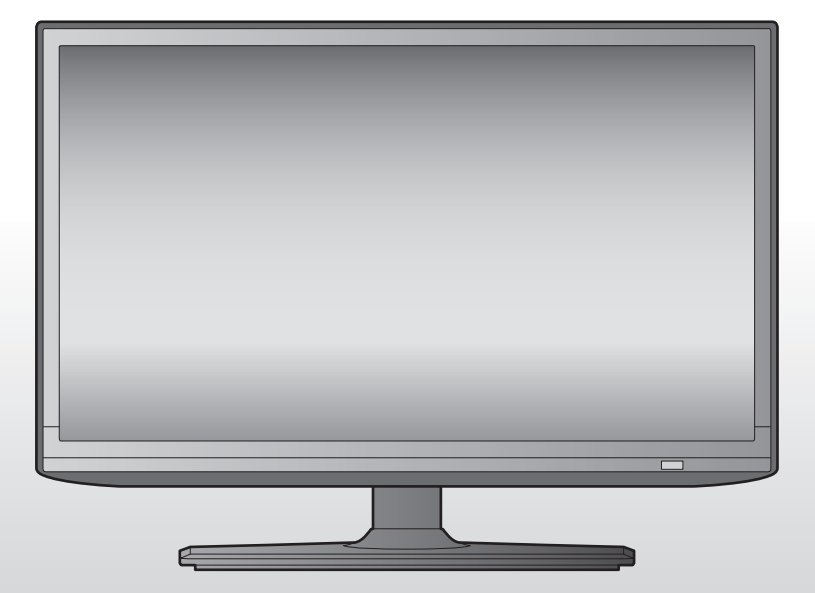

このたびはお買い上げありがとうございます。 この取扱説明書をよくお読みのうえ正しくお使いください。 お読みになった後は、大切に保管してください。

# Contents

# はじめに

| 安全上のご注意     | 3 |
|-------------|---|
| 使用上のご注意とお願い | 6 |
| 主な特長        | 7 |

# 準備

| 同梱品を確認する                     | 8        |
|------------------------------|----------|
| 各部の名称                        | 9        |
| 本体前面                         | 9        |
| 本体右側面                        | 9        |
| 本体背面                         | 9        |
| 各部の名称 (リモコン)                 | 10       |
| リモコンの準備と使いかた                 | 12       |
| スタンドベースの取り付けと壁掛け             | 13       |
| スタンドベースを取り付ける                | 13       |
| 壁掛けでご使用になるとき                 | 13       |
| テレビを見る準備をする                  | 14       |
| アンテナを接続する                    | 14       |
| miniB-CAS カードを入れる            | 16       |
| 電源を入れる                       | 16       |
| かんたん設置設定をする                  | 17       |
| 録画機の準備をする                    | 18       |
| USB ハードディスクを接続する             | 18       |
| 新しい USB ハードディスクを登録する         | 18       |
| USB ハードディスクの設定をする            | 19       |
| 外部機器を接続する                    | 20       |
| ヘッドホンで聞く                     | 20       |
| 外部機器の映像と音声を本機で再生する           | 20       |
| オーディオ機器にデジタル音声を出力する          | 22       |
| パソコンを接続する                    | 23       |
| HDMI 設定                      | 24       |
|                              | 25<br>کر |
|                              |          |
|                              | 26       |
| イットリーク 仄影を唯認9 る              |          |
| バンテナの万同調整     フンニー の た の 完 時 | 28       |
| バノナナり/1 回詞登                  |          |

# 操作

| テレビを見る             | 29 |
|--------------------|----|
| リモコンで番組を選ぶ         | 29 |
| 本体の操作ボタンの機能について    | 29 |
| 番組表を見る             | 30 |
| 視聴予約を設定する          | 31 |
| 検索条件を指定して番組を探す     | 31 |
| データ放送を見る           | 32 |
| 接続した機器の映像を見る(入力切換) | 33 |
| テレビの映像を静止させる       | 33 |
| 便利な機能を使う           | 34 |
| 画面サイズを変える          |    |
| 画面の位置や幅を調整する       |    |
| 音声を切り換える           | 35 |
| ゴア こ メントバノこ の      |    |
| チャンネル情報を見る         |    |
| 字幕を表示する            |    |
| 放送メール              | 36 |

|    | CS ボード            |    |
|----|-------------------|----|
|    | オンタイマーを使う         |    |
|    | 自動で電源が切れるようにする    |    |
|    | 文字を入力する           |    |
| 録画 | ・予約をする            | 39 |
|    | 録画機能について          |    |
|    | 見ている番組を録画する       | 40 |
|    | 番組表から録画予約する       | 40 |
|    | 録画する日時を指定して録画予約する | 41 |
|    | 録画設定の変更           | 41 |
|    | 録画を中止する           | 42 |
|    | 予約の確認・取消しをする      | 42 |
|    | 録画予約に関するお知らせ      | 42 |
| 録画 | した番組を再生する         | 43 |
|    | 録画番組を再生する         | 43 |
|    | 録画した番組を保護する       |    |
|    | 録画した番組を削除する       | 44 |
|    |                   |    |

# 設定

| メニュー画面について                            | 45 |
|---------------------------------------|----|
| サブメニュー画面                              | 45 |
| 設定メニュー画面                              | 46 |
| 映像設定メニュー                              | 47 |
| · · · · · · · · · · · · · · · · · · · |    |
| 画質の調整                                 |    |
| 高度な映像調整                               |    |
| シネマ設定                                 |    |
| 画面の設定                                 |    |
| 調整の初期化                                |    |
| 音声設定メニュー                              |    |
|                                       |    |
| 音質の調整                                 |    |
| 音量調整                                  | 50 |
| デジタル音声出力                              | 50 |
| 音声同時出力                                | 50 |
| 調整の初期化                                | 50 |
| 機器設定メニュー                              | 51 |
| USB 機器管理                              | 51 |
| 録画設定                                  | 51 |
| 視聴制限設定                                | 51 |
| 表示の設定                                 | 52 |
| HDMI 設定                               | 52 |
| かんたん設定                                | 53 |
| 設置設定                                  | 53 |
| システム設定                                | 54 |
| その他の設定                                | 54 |

# その他

| 故障かな?と思ったら       | 55 |
|------------------|----|
| こんな場合は故障ではありません  | 55 |
| 全般               | 55 |
| 映像               | 56 |
| 音声               | 57 |
| <br>デジタル放送       | 57 |
| 録画               | 58 |
| 主な仕様             | 59 |
| 保証とアフターサービス      | 61 |
| 個人情報の取り扱いと商標について | 62 |
|                  |    |

# 安全上のご注意

電気製品は安全のための注意事項を守らないと、火災や人身事故になることがあります。この取扱説明書 には、事故を防ぐための重要な注意事項と製品の取り扱いかたを示しています。この取扱説明書をよくお 読みのうえ、製品を安全にお使いください。

お読みになったあとは、いつでも見られるところに必ず保管してください。

| ▲警告 | この表示を無視して、誤った取り扱いをした場合、人が死亡または重傷を負う可能性がある<br>内容を示しています。          |
|-----|------------------------------------------------------------------|
| ⚠注意 | この表示を無視して、誤った取り扱いをした場合、人がけがをしたり、物的な損害を受けた<br>りする可能性がある内容を示しています。 |

# 絵表示について

| $\bigcirc$ | 禁止                  |   | 接触禁止               | ぬれ手禁止 |
|------------|---------------------|---|--------------------|-------|
|            | 分解禁止                |   | 風呂、シャワー室での使<br>用禁止 | 水ぬれ禁止 |
|            | 電源プラグをコンセント<br>から抜く | 0 | 指示                 | 感電注意  |

# 家庭用品品質表示法による表示 ご使用上の注意

- 1 内部の温度が上昇しますので通風孔の周囲に適当な間隔をおいてください。
- 2 温度の高い場所や湿気の多い場所は避けてください。
- 3 内部には高電圧部分があり、感電の原因となりますので、お客様による修理は絶対にしないでくだ さい。

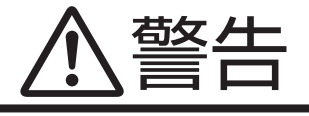

はじめ

#### 電源コードを傷つけない

電源コードを傷つけると、火災や感電の原因と なります。

- ・電源コードを加工したり、傷つけたりしない。
- 重いものをのせたり、引っ張ったりしない。
- ・熱器具に近づけない。加熱しない。
- ・電源コードを抜くときは、必ずプラグを持って抜く。

万一、電源コードが傷んだら、お買い上げ店ま たはアイワの相談窓口に交換をご依頼くださ い。

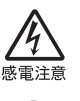

く場での 同禁止

#### 分解や改造をしない

火災や感電の原因となるためキャビネットを開 けないでください。

内部には高電圧部分があるため、感電の原因と なります。お客様による修理は絶対にしないで ください。

内部の点検、調整、修理は、お買い上げ店にご 相談ください。

#### 内部に異物や水分を入れない

水や異物が入ると火災や感電の原因となりま す。

- 特にお子様のいるご家庭ではご注意ください。
- 通風孔から金属類や燃えやすいものを内部 に差し込んだり、落とし込んだりしないで ください。
- 本機の上に水の入った容器や植木鉢、小さな金属類(安全ピンやヘヤピンなど)を置かないでください。
- 水がかかるような場所では使用しないでく ださい。

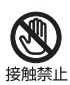

**雷が鳴りだしたら電源プラグに触れない** 感電の原因となります。

# 海外では使用しない

本機は国内専用です。 電源プラグを交流 100 ボルト(AC100V)の家 庭用電源コンセント以外にはつながないでくだ さい。異なる電源電圧で使用すると火災や感電 の原因となります。

#### 不安定な場所に設置しない

ぐらついた台や傾いた台などに置くと、落下に よるけがや物損事故の原因となることがありま す。

設置場所や取り付けには気を付けて、水平で安 定した場所に設置してください。 また、ラックなどにのせて設置する場合は転倒 防止の処置をしてください。

#### 乾電池の液が漏れたときは素手で液をさ わらない

液が目に入ったときは、失明の原因になること があるので目をこすらず、すぐに水道水などの きれいな水で充分洗い、ただちに医師の治療を 受けてください。

液が身体や衣服についたときも、やけどやけが の原因になるので、すぐにきれいな水で洗い流 し、皮膚に炎症やけがの症状があるときには医 師に相談してください。

#### 通風孔をふさがない

布をかけたり、壁などに密接して置いて、通風 孔をふさがないでください。過熱して火災や感 電の原因となることがあります。

- 密閉したラックの中に入れないでください。
- じゅうたんや布団のような柔らかいものの 上に置かないでください。
- ・本機の設置は周囲から 10cm 以上の間隔を 開けてください。

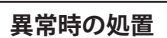

故障したまま使い続けると、火災や感電、けがの原因となります。
 次のような症状が見つかったらただちに電源スイッチを切って、電源コードをコンセントから抜き、お買い上げ店または、
 アイワ修理ご相談窓口(裏表紙に記載)に修理をご依頼ください。
 ・ 異常な音や臭いがする、煙が出ているとき
 ・ 内部に北や思知がるったとき

- 内部に水や異物が入ったとき
- 本機を落とした、本機の一部を破損したとき
- ・ 正常に動作しないとき(画面が映らない、音が出ない)
- 電源コードやプラグに傷があるとき

電源プラグをすぐに抜くことができるように、すぐに手が届く位置のコンセントを使用して設置してください。

# 安全上のご注意

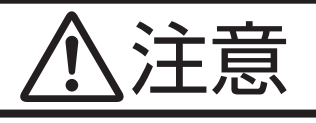

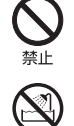

水場での

# 湿気やほこり、油煙、湯気の多い場所や 直射日光のあたる場所には置かない

火災や感電の原因となることがあります。 とくに風呂場では絶対に使用しないでください。

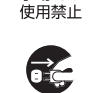

#### お手入れの際、電源プラグを抜く

フラグをコンセ 電源プラグを差し込んだままお手入れをする ントから抜け と、感電の原因となることがあります。

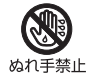

**ぬれた手で電源プラグにさわらない** 感電の原因となることがあります。

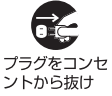

#### 移動させるとき、長期間使わないときは、 電源プラグを抜く

55kt 電源プラグを差し込んだまま移動させると、電 源コードが傷つき、火災や感電の原因となるこ とがあります。

長期間の外出・旅行のときは安全のため電源プ ラグをコンセントから抜いてください。差し込 んだままにしていると火災の原因となることが あります。 

#### 液晶パネルを強く押したり、強い衝撃を 与えたりしない

液晶パネルのガラスが割れてけがの原因となる ことがあります。

液晶パネルが割れた場合、パネル内部の液体に は絶対に触れないでください。皮膚の炎症など の原因となることがあります。

万一パネル内部の液体が口に入った場合は、す ぐにうがいをして医師にご相談ください。また、 目に入ったり皮膚に付着した場合は、清浄な水 で最低15分以上洗浄した後、医師にご相談く ださい。

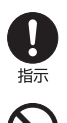

# 乾電池の取り扱いについて

乾電池の使い方を誤りますと、液漏れや発熱、 破裂する恐れがありますので次のことをお守り ください。

- ・ 機器の表示に合わせて+と-を正しく入れる。
- 充電しない。
- ・火の中に入れない。分解、加熱しない。
- ・ 液漏れした電池は使わない。
- ・使い切った電池は取りはずす。長時間使用 しないときも取りはずす。
- ・新しい電池と使用した電池、種類の違う電 池を混ぜて使わない。

# 使用上のご注意とお願い

# ● 本書の表記と内容について

- 本機の仕様および機能などは、ファームウェアの更新などにより予告なく変更することがあります。
- 本書に記載されている本体や画面などのイラス
   トは実際とは異なる場合があります。実際に表示される画面でご確認ください。

# 液晶パネルについて

- 液晶パネルには、画面の一部に欠点(黒い点) や輝点(余計に光る点)が存在する場合があり ます。これは故障ではありませんのでご了承く ださい。
- 液晶の特性により、室温が低い場合は、画像が ぼやけたり、動きがスムーズに見えなかったり することがありますが、故障ではありません。
   常温に戻れば回復します。
- 液晶パネルはバックライトが発光することにより画像を表示していますが、バックライトには寿命があります。常温での使用時に画像が暗くなるようになったら、アイワ修理ご相談窓口(裏表紙に記載)へご相談ください。

## ● 本機の温度について

本機は、長時間使用したときなどに、パネル表面 や上部が熱くなる場合がありますが、故障ではあ りません。また、熱で変形しやすいものを上に置 かないでください。

## ● お手入れについて

お手入れの際は、必ず本機および接続している機 器の電源を切り、電源プラグをコンセントから抜 いてください。

柔らかい布で軽く乾拭きしてください。汚れがひ どいときは、水を含ませた布をよく絞り、拭き取っ た後は乾拭きしてください。

 キャビネットの変質・破損・塗料はがれの恐れ がありますので、次のことをお守りください。
 -ベンジンやシンナーは使わないでください。
 また、化学ぞうきんの使用は、注意書きに従っ てください。

- 殺虫剤や揮発性のものをかけないでください。 また、ゴムや粘着テープ、ビニール製品など を長期間接触させないでください。
- 液晶パネルの保護のため、次のことをお守りく ださい。
  - -パネルに硬いものやとがったものを当てたり、 強く押したりこすったりしないでください。 傷付き・変色の原因となります。
  - -パネルの表面に結露による水滴など液体を付 着した状態で使用しないでください。色ムラ・ 変色の原因となります。

## ● 輸送・設置について

- 本体を横倒しにして輸送した場合、パネルガラ スの破損や欠点の増加のおそれがありますので、 横倒しでの輸送はしないでください。
- 本棚などの通気の悪い場所に設置するときは、
   本体と周囲との間に十分なスペースをあけてく
   ださい。

## ● 廃棄するとき

本機は家電リサイクル法の対象製品です。家電リ サイクル法では、お客様がご使用済みの液晶テレ ビを廃棄される場合は、収集運搬料金、再商品化 等料金(リサイクル料金)をお支払いいただき、 対象品を販売店や市町村に適正に引き渡すことが 求められています。

## ● miniB-CAS カードについて

付属の miniB-CAS カードは、デジタル放送を視聴 していただくために、お客様に貸与された大切な カードです。破損や紛失などの場合は、直ちに B-CAS カスタマーセンターへご連絡ください (16ページ参照)。お客様の責任で破損、故障、 紛失などが発生した場合は、再発行費用が請求さ れます。

# 主な特長

 地上デジタル BS/110 度 CS デジタルチュー ナー内蔵

本機は以下の3種類のデジタル放送を受信できま す。

- 地上波デジタル放送
- BS デジタル放送
- 110 度 CS デジタル放送

電子番組表(EPG)で視聴番組を選んだり録画予約をしたりすることもできます。

# アンテナについて

- 地上デジタル放送を受信するには、全帯域型 または地上デジタル放送対応型の UHF アンテ ナが必要です。接続については 14 ページを 参照してください。
- BS/110度CSデジタル放送を受信するには、
   BS・110度CS用アンテナが必要です。接続については15ページを参照してください。
- ケーブルテレビまたは共聴・集合住宅施設で デジタル放送を受信する場合は、ケーブル事 業者または共聴施設管理者にお問合せください。

### ● 外付け USB ハードディスクで録画に対応

別売りの外付け USB ハードディスクを接続して、 本機で受信した番組を録画して楽しむことができ ます。

#### ● 映像や音声を自在に調整

画面の「コントラスト」、「黒レベル調整」、「バッ クライト」、「色あい」、「色の濃淡」、「輪郭強調」や、 音声の「低音」、「高音」、「サラウンド」、「バランス」 をお好みに合わせて調整できます。

## オンタイマー/オフタイマー

設定した時刻にお好きなチャンネルで電源を入れ たり、設定した時間で自動的に電源を切ったりで きます。

### HDMI 端子で高品質な映像を再現

HDMI 対応の BD/DVD プレーヤーや HDD レコー ダーなどの AV 機器と接続して高品質な映像を楽 しむことができます。

## EWS (緊急警報放送)について

地上デジタル放送の視聴中に EWS(緊急警報放送)を受信すると、画面に「緊急警報放送を受信しま した」と表示されます。このとき決定ボタンを押すと、緊急警報放送が視聴できます。このメッセージ はチャンネルを変えても表示されます。表示中のメッセージを消すには <sup>®</sup> ボタンを押してください。 EWS(緊急警報放送)とは:地震や津波などの災害発生時に、特殊な信号を放送波に割り込ませること によってテレビやラジオなどの受信機から警報音(ピロピロ音)を出し、災害の発生と災害情報をいち 早く知らせるための放送です。人命や財産に重大な影響を与える以下の3つの条件に該当する場合に行 われます。

- 1) 大規模地震など災害についての警戒宣言が発令された場合。
- 2) 津波警報が発表された場合。
- 3) 地方自治体の長より、避難命令など放送の要請があった場合。

本製品は、地震や津波などの災害が発生した場合に行われる緊急警報放送の文字スーパー表示に対応しています。緊急警報放送の受信による自動起動には対応していません。

# 同梱品を確認する

ご購入のパッケージに以下のものがすべて入っているかご確認ください。

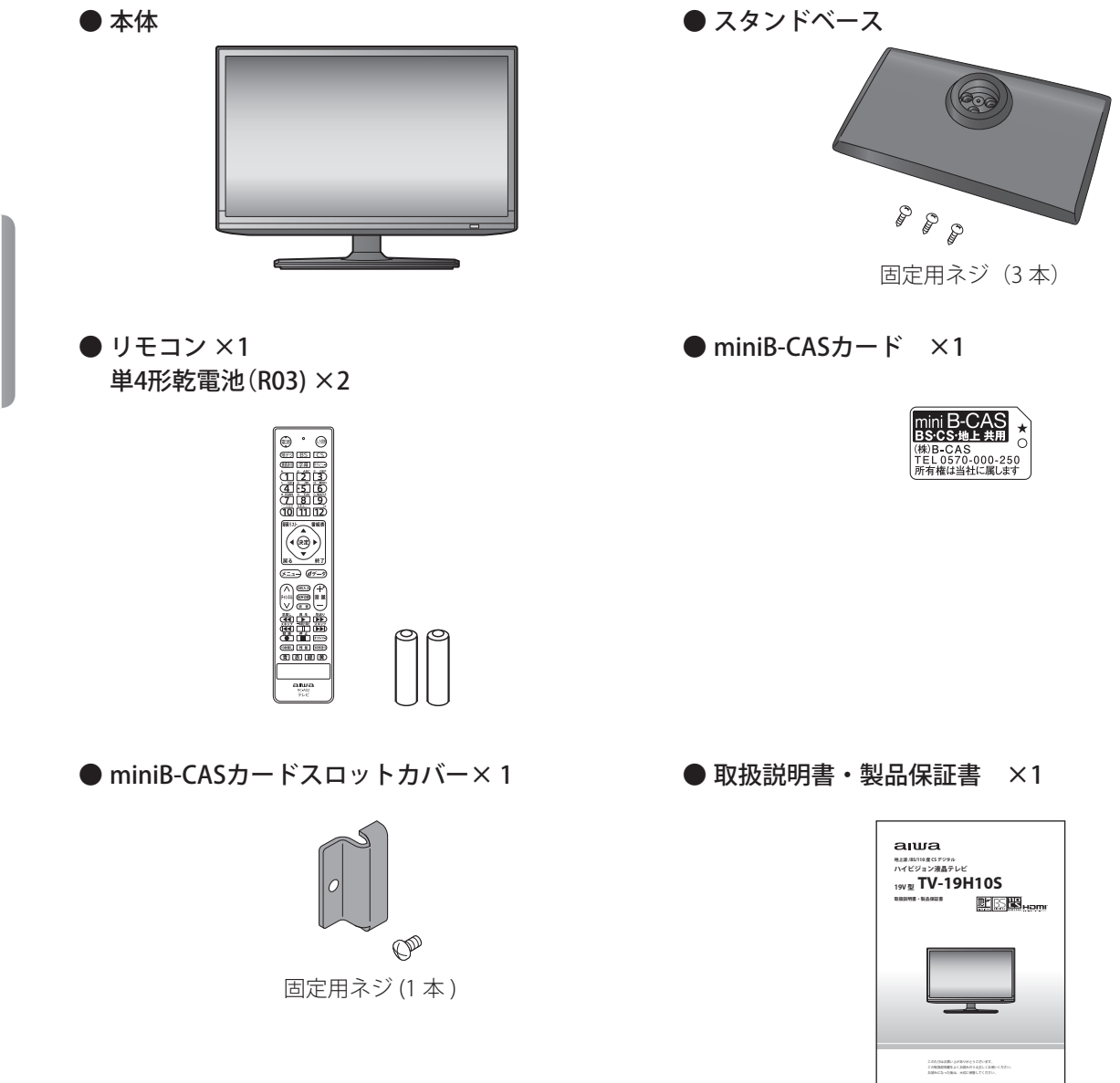

# 各部の名称

# 本体前面

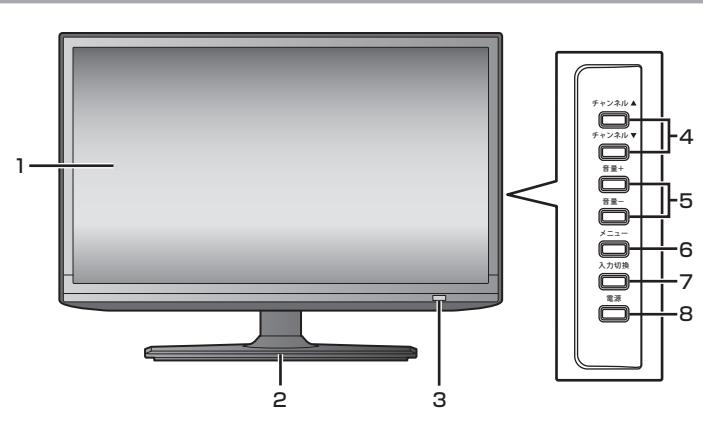

- 1 液晶画面
- 2 スタンドベース
- 3 リモコン受光部
- 電源ランプ
- 4 チャンネル▲▼ボタン
- 5 音量+/-ボタン
- 6 メニューボタン
- 7 入力切換ボタン
- 8 電源ボタン

# 本体右側面

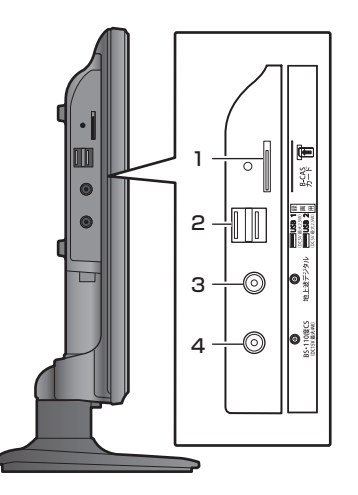

- 1 B-CAS カード挿入口
- 2 録画用端子(USB 1/USB 2)
- 3 地上デジタルアンテナ入力 端子
- 4 BS・110 度 CS アンテナ入力 端子

# 本体背面

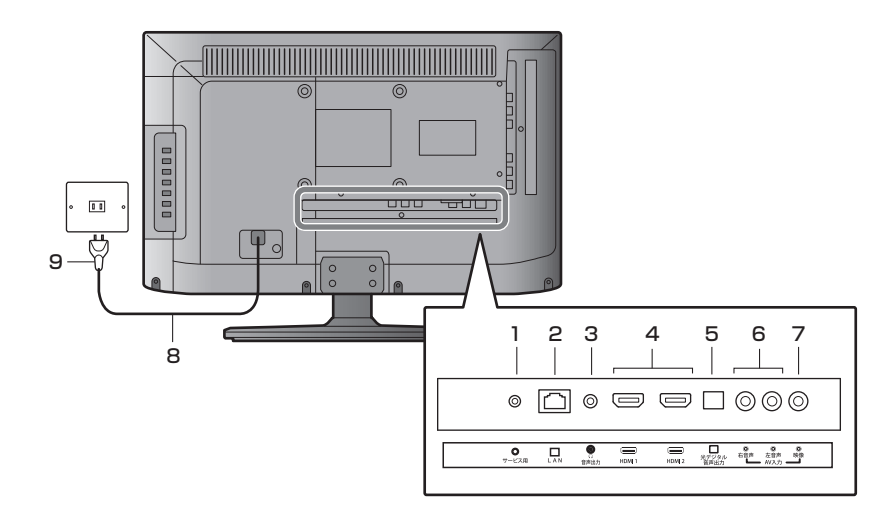

- 1 サービス端子
- 2 LAN 端子
- 3 音声出力端子 (ステレオミニジャック)
- 4 HDMI 入力端子 HDMI 1(ARC 対応)/HDMI 2
- 5 光デジタル音声出力端子 (光角型ジャック)
- 6 AV 入力端子(左音声 / 右音声)
- 7 AV 入力端子(映像)
- 8 電源コード
- 9 電源プラグ

準

# 各部の名称(リモコン)

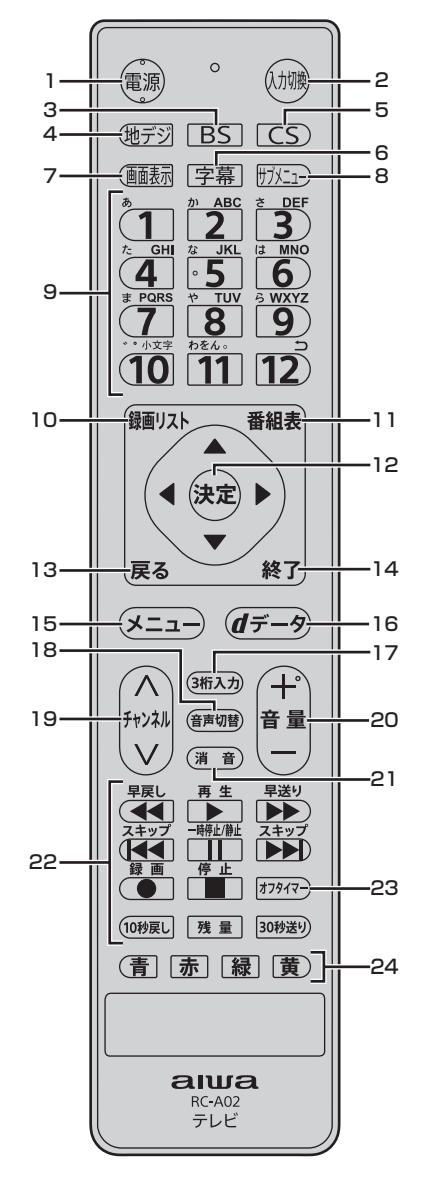

- 1 **電源ボタン** テレビの電源を入れたり、切ったりします。
- 2 入力切換ボタン 押すたびに入力が切り換わります。
- **3 BS ボタン** B S デジタル放送を受信します。
- 4 地デジボタン
   地上デジタル放送を受信します。
- 5 CS ボタン 110 度 C S デジタル放送を受信します。

- **2 クネボタン 2** 字幕を切り換えます。
- 7 画面表示ボタン 現在受信している番組の情報を表示します。
- 8 サブメニューボタン サブメニュー画面を表示します。
- 9 数字ボタン 視聴するチャンネルを選びます。英数字・記 号などの入力にも使用します。
- **10 録画リスト** 録画一覧を表示します。
- **11 番組表** 番組表をテレビ画面に表示します。
- **12 決定ボタン** メニュー画面の選択内容を決定します。

▲▼**▲▶ボタン** メニュー画面で、カーソルを移動します。

- **13 戻るボタン** メニュー画面で、1つ前の画面に戻ります。
- 14 終了ボタン メニュー画面、入力切換、画面表示、番組表 を消したいときに押します。
- **15 メニューボタン** メニュー画面を表示します。
- **16 d データボタン** データ放送を表示します。
- **17 3 桁入力ボタン** 3 桁入力で選局します。
- 18 音声切換ボタン
   2 カ国語/ステレオなど音声を切り換えます。
- **19 チャンネルヘマボタン** チャンネルを順に切り換えます。
- **20 音量+/-ボタン** 音量を調整します。

準備

# 各部の名称(リモコン)

- 21 消音ボタン 音声を一時的に消します。もう一度押すと消 音を解除します。
- 22 録画/再生機能ボタン

USB ハードディスクを接続して番組を録画や 再生するときに使用します。 <sup>録画</sup> 録画ボタン

- 番組を録画します。
- ─<sup>時停止/静止</sup>一時停止/静止ボタン

再生中に映像を一時停止します。テレビ放送 視聴中は映像を静止します。

- 録画/再生機能ボタンについて詳しくは 44ページをご覧ください。
- 23 オフタイマー オフタイマーの設定ができます。
- 24 カラーボタン(青、赤、緑、黄) データ放送を利用する場合に使用します。 また、さまざまな機能ボタンとして使用します。

# リモコンの準備と使いかた

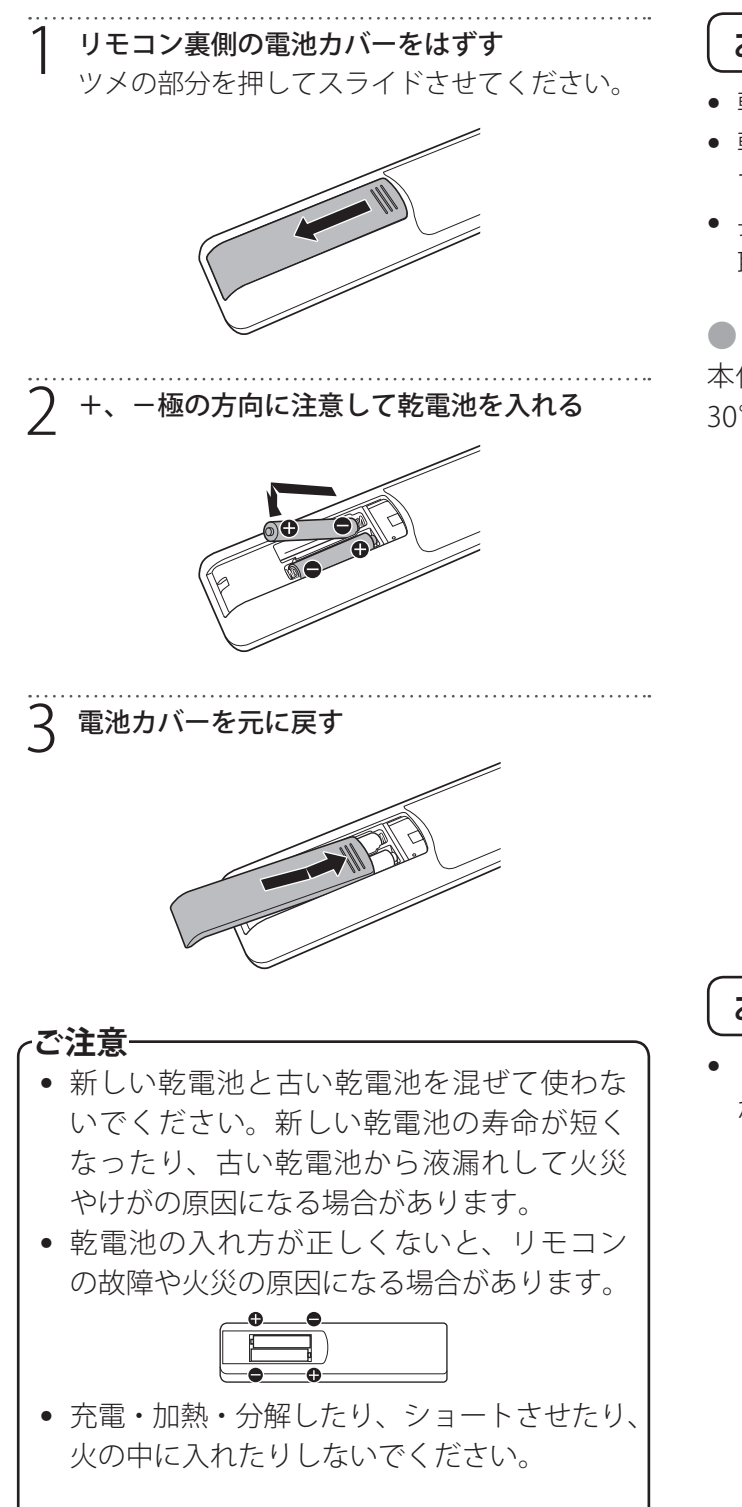

お願い

- 乾電池は正しい電極の向きで入れてください。
- 乾電池の廃棄は、自治体の条例または規則に従っ てください。
- 長期間リモコンを使用しない場合は、乾電池を 取りはずしてください。

# ● リモコンで操作できる範囲

本体前面のリモコン受光部の正面から約8m左右 30°の範囲でお使いください。

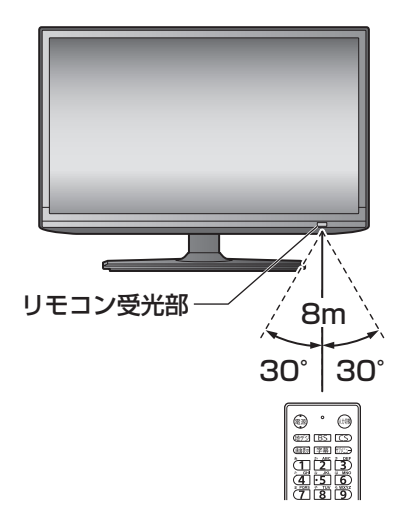

お願い

リモコンと本体のリモコン受光部の間に物を置かないでください。

# スタンドベースの取り付けと壁掛け

# スタンドベースを取り付ける

ご使用の前に、スタンドベースを取り付けてくだ さい。

スタンドベースには前後があります。前後の向き に注意して、正しく取り付けてください。

テーブルなどの台の上に毛布などのやわらかい 布を敷き、その上に液晶画面を下向きにして本 体を置く

2 本体にスタンドベースを固定する穴の位置を合わせ、付属のネジ3本で固定します。

スタンドベースの前後を間違えて取り付けると、転倒する恐れがあります。

ご注意-

 液晶パネルを傷つけないよう取り扱いにご 注意ください。

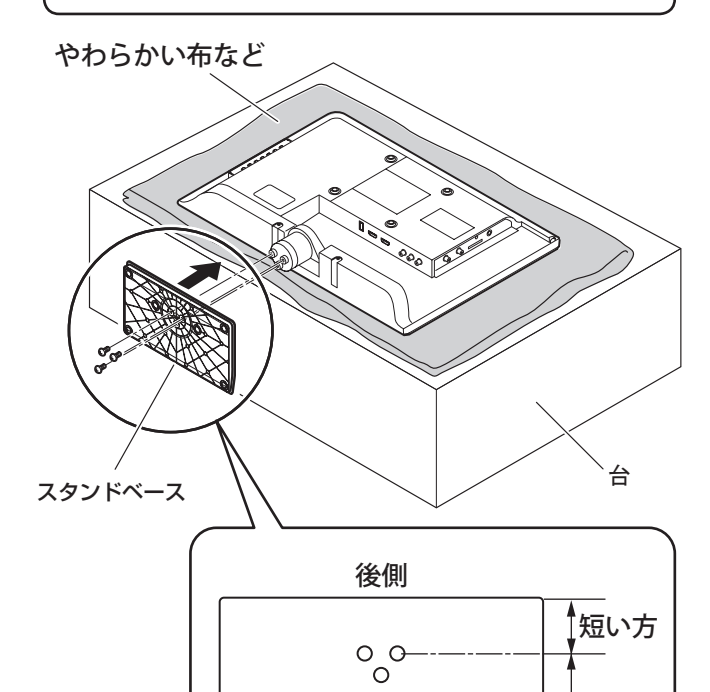

前側

# 壁掛けでご使用になるとき

本機は市販の壁掛け金具を使用して、壁に取り付 けることができます。

- テレビを取り付ける壁の強度には十分ご注意く ださい。
- ・ 壁掛け金具の取り付けは、必ず専門の業者にご 依頼ください。
- 専門の業者以外が取り付けたり、壁への取り付けが不適切だったりした場合、テレビが落下し
  - て、打撲や大けがの原因となることがあります。

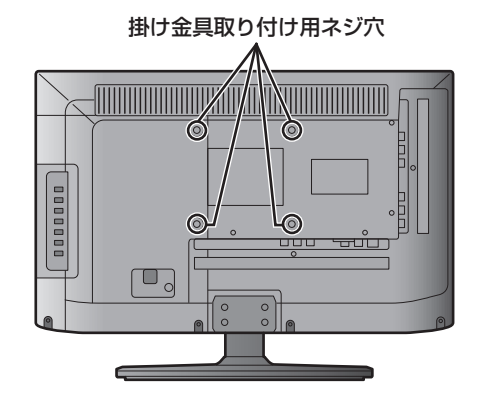

# お知らせ

- 壁掛け金具については P59「主な仕様」をご確 認ください。
- VESA 規格に準じた金具をご購入ください。

# で注意一

指定以上の長いネジは使用しないでください。内部の部品へダメージを与え製品を損傷します。

# ● スタンドベースのはずしかた

本機を壁掛けでご使用になるときは、スタンドベー スをはずしてください。

- 1 テーブルなどの台の上に毛布などのやわらかい 布を敷き、その上に液晶画面を下向きにして本 機を置く
- 2 スタンドベース部分のネジ (3本)を取りはずし、 スタンドベースを手前に引いてはずす

### ご注意一

長い方

 はずしたネジはスタンドベースと共に保管 してください。

# テレビを見る準備をする

## アンテナを接続する

#### ● 地上デジタル用アンテナ線のつなぎかた

地上デジタル放送を視聴する場合は、地上デジタル放送対応型の UHF アンテナを使用してください。VHF アンテナでは受信ができません。

現在お使いのアンテナが UHF 対応であっても地域やアンテナ設置状況によっては取り替えや調整、また はブースターの追加などが必要になることがあります。

アンテナや接続に必要なアンテナ線(同軸ケーブル)などは付属していません。ご使用のアンテナの種類 や使用環境条件に合わせて適切なケーブルをご用意ください。

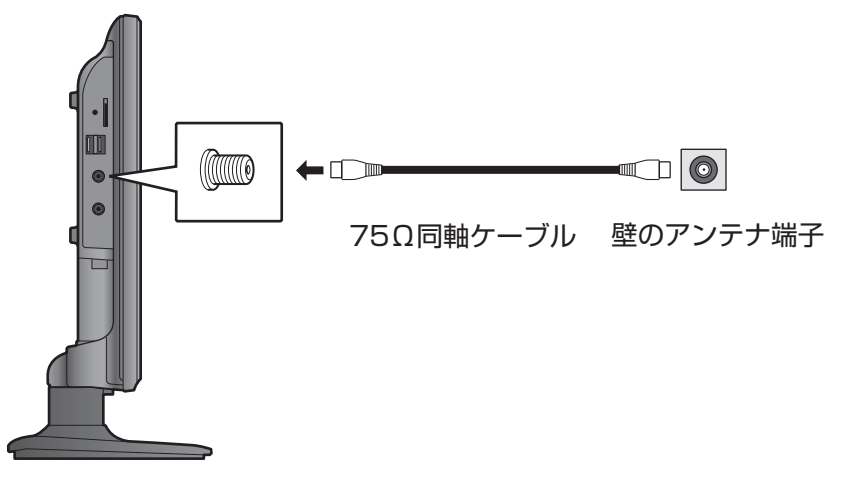

## お知らせ

- 受信信号レベルは天候の影響などにより変動します。28ページを参照し、アンテナレベルを調整してください。レベルが足りない場合はブースターなどで調整してください。
- ケーブルテレビで放送を受信している場合は、契約されているケーブルテレビ会社にお問い合わせください。

#### ∕ご注意-

- アンテナを接続する前に、必ず本機およびすべての接続機器の電源プラグを抜いてください。
- アンテナ工事には技術と経験が必要です。アンテナの設置や調整については販売店にご相談ください。
- 一部のアンテナプラグの形状は、アンテナ端子への挿入が困難なものがあります。アンテナプラグ をご確認ください。

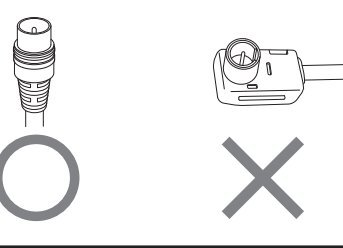

BS・110 度 CS デジタル用アンテナ線のつなぎかた

- BS デジタル放送だけを視聴する場合は BS デジタル用アンテナを、110 度 CS デジタル放送も視聴する 場合は BS・110 度 CS デジタル用アンテナをご使用ください。
- 本機とBS・110度CSデジタル用アンテナの接続には、BS・CSデジタル対応のケーブル(S-4C-FB相当) をご使用ください。
- 110度 CS デジタル放送を受信する場合でブースターや BS・CS 分配器を使用する場合は、110度 CS デジタル放送(周波数 2150MHz 以上)に対応した製品をお使いください。対応していない製品を使用した場合には、110度 CS デジタル放送を受信できません。

お知らせ

• 受信信号レベルは天候の影響などにより変動します。28 ページを参照し、アンテナレベルを調整して ください。レベルが足りない場合はブースターなどで調整してください。

~ご注意-

- BS・110 度 CS アンテナには、必要に応じて本機の BS・110 度 CS アンテナ入力端子から電源を供給 できます。アンテナへの電源供給の設定方法について詳しくは、17 ページをご覧ください。
- ケーブルに F 型コネクターを取付加工する場合は、芯線とアース線がショートしないようにしてく ださい。

#### BS・110 度 CS デジタル用アンテナをつなぐとき

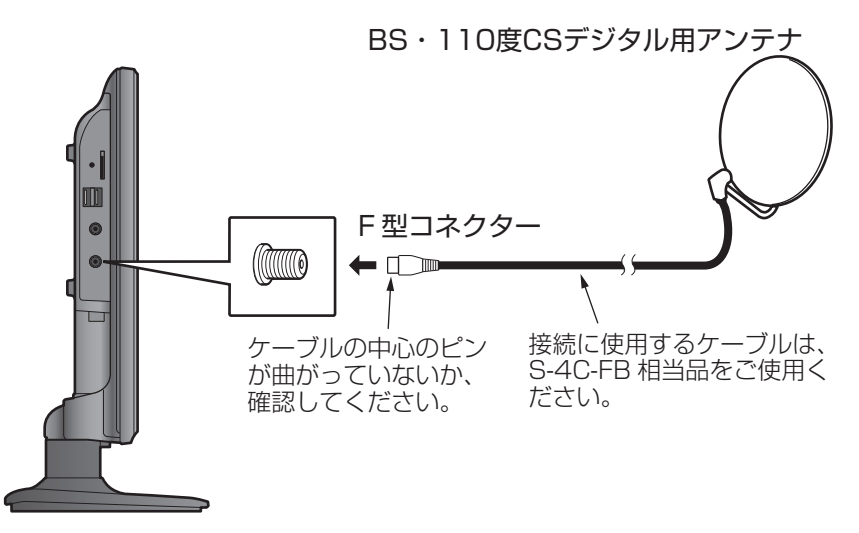

BS・110 度 CS デジタル用アンテナ1 台で、本機など BS や 110 度 CS 機器を2 台以上つなぐとき

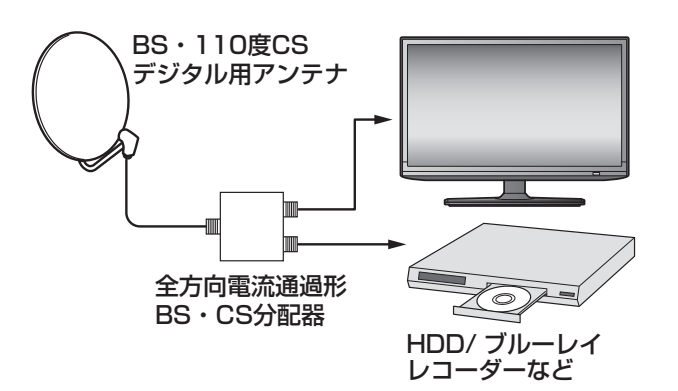

- 全方向電流通過形の BS・CS 分配器をお使いく ださい。
- BSや110度CS機器をつなぐときは、BSや110度CS機器付属の取扱説明書をご覧ください。
- 将来、110度 CS デジタル放送でチャンネルが 増えた場合、ご使用のアンテナによっては分配 器は使用できないことがあります。

準備

# miniB-CAS カードを入れる

デジタル放送を視聴するには、miniB-CAS カード が必要です。

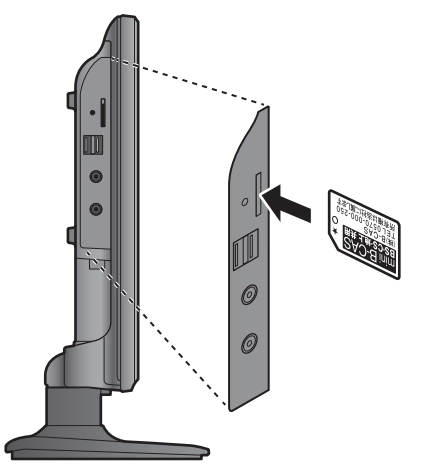

~ご注意-

- miniB-CAS カードの抜き差しは、本機の電源 プラグをコンセントから抜いた状態で行っ てください。
- miniB-CAS カードは、上の図のような向きで、 カチッと音がするまで挿入してください。
- miniB-CAS カードの紛失防止のため、付属の miniB-CAS カードスロットカバーを取り付け てお使いください。

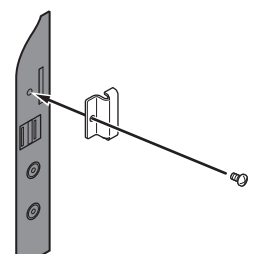

 金色端子部が汚れるとデジタル放送を受信 できなくなることがあります。金色端子部 に触れないようにご注意ください。

# B-CAS カードのお問い合わせについて

B-CAS カードのお問い合わせは、下記にお願いします。

B-CAS カスタマーセンター TEL 0570-000-250(10:00~20:00 年中無休)

# 電源を入れる

**電源プラグをコンセントに差し込む** 本体が待機状態になり、前面の電源ランプが赤 く点灯します。

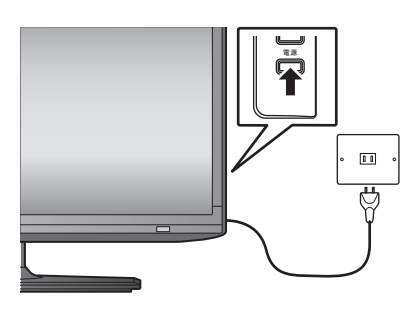

2 リモコンの 電源 または本体背面の電源ボタンを 押す

電源が入り、本体前面の電源ランプが緑色に点 灯します。

画面が表示されるまでにしばらく時間がかかり ます。

はじめて電源を入れたときはチャンネル設定が必要です。17ページの「かんたん設置設定をする」 を参照し、設定してください。

la IÙ I

all

b III

次へ

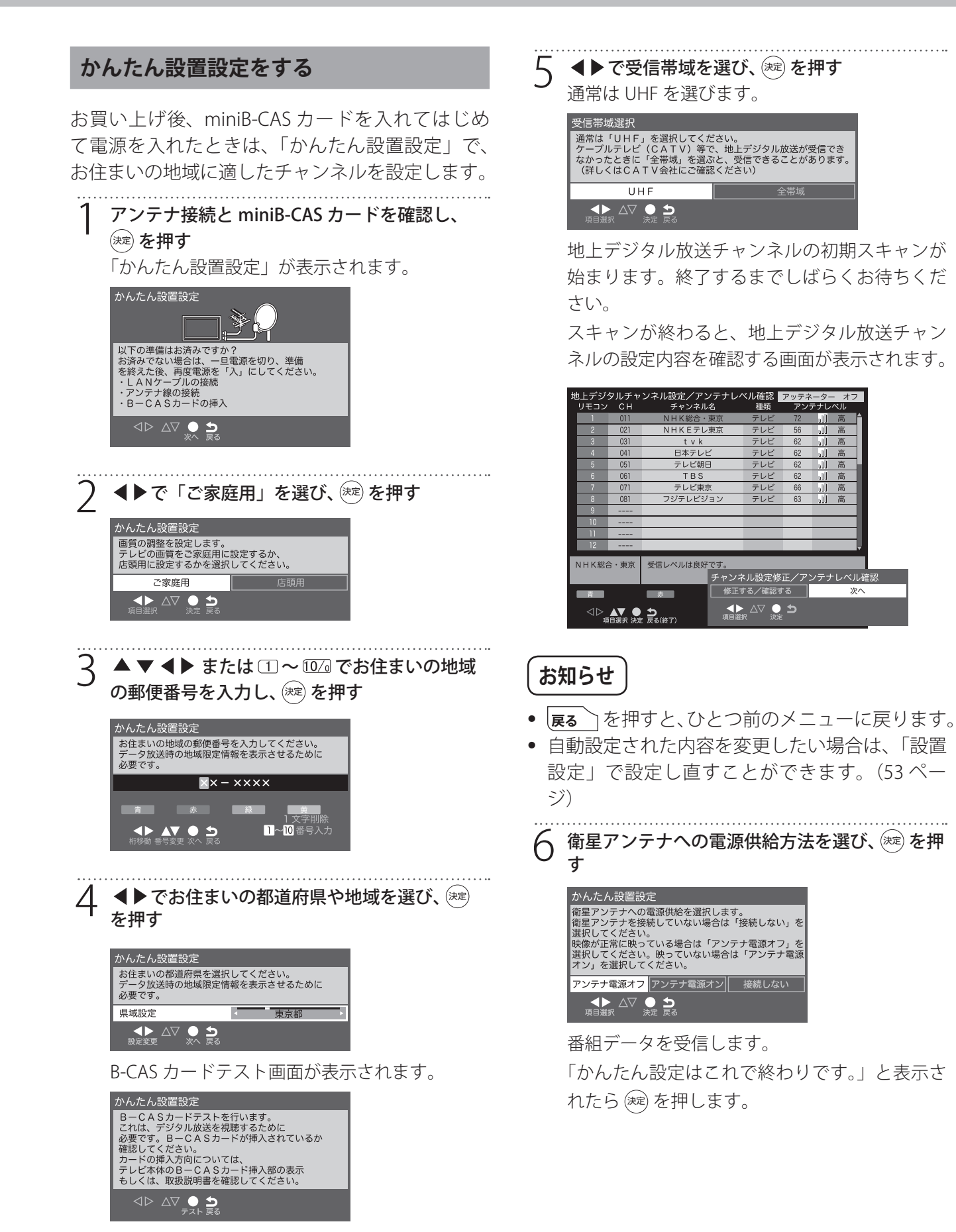

準 備

# 録画機の準備をする

本機に USB ハードディスク(別売り)を接続すると録画や録画予約ができます。

# USB ハードディスクを接続する

本機側面の USB 端子(録画用)に接続します。

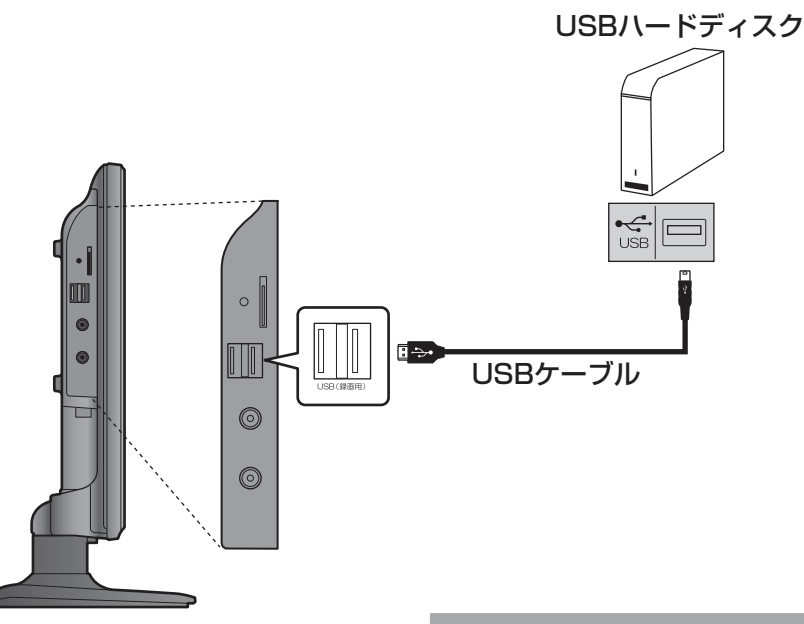

# お知らせ

- 本機に接続できる USB ハードディスクの最大容量は 4TB です。
- 本機に接続できる USB ハードディスクについて は、60ページをご覧ください。
- 本機には8台までのUSBハードディスクを登録 でき、そのうちの2台のUSBハードディスクを 接続しておくことができます。
- 本機には USB ハブはご使用になれません。

#### ~ご注意-

- パソコンで使用していた USB ハードディス クを本機に接続して登録すると、保存して いたデータはすべて消去されます。
- USB ハードディスクの動作中は、USB ハードディスクの電源を切ったり、USB ケーブルを抜いたりしないでください。保存した内容が消えたり、ハードディスクが故障したりする原因となります。
- ポータブルタイプの USB ハードディスクは 正常に動作しない場合があります。必ず AC アダプターで駆動するタイプのハードディ スクをお使いください。

# 新しい USB ハードディスクを登録する

USB ハードディスクを初めて接続したときは、初 期化(フォーマット)が必要です。初期化をしな いと録画できません。

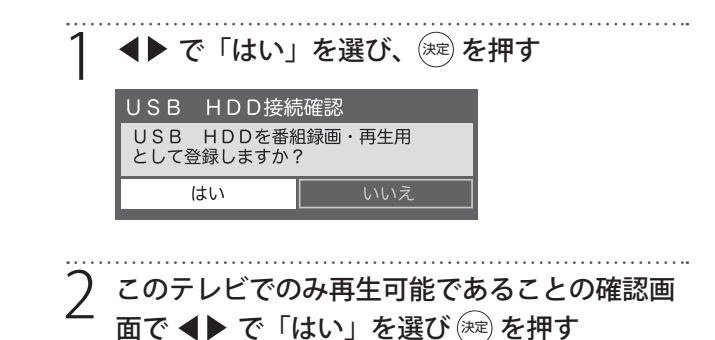

3 初期化の確認画面で、**∢**▶ で「はい」を選び、 <sup>速</sup> を押す 初期化と登録が始まります。 4 表示名を変更する場合は、 ◀▶ で「はい」を選び、 (素)を押す

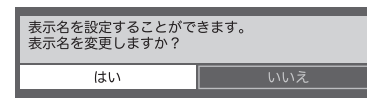

変更する必要のない場合は「いいえ」を選びま す。「はい」を選んだ場合は、文字入力画面が表 示されるので、表示名を入力して深を押します。 半角 24 文字まで入力できます。

5 登録した USB ハードディスクを録画機器にする 場合、▲▶で「はい」を選び、※ を押す 録画や予約をするときに、録画機器の初期候補 が登録した USB ハードディスクになります。

#### ~ご注意-

- 録画中および録画予約が設定されていると きは、本機や USB ハードディスクの電源プ ラグや USB ケーブルを抜かないでください。
- 本機で初期化して登録した USB ハードディ スクは本機以外のテレビやパソコンなどで は利用できません。

USB ハードディスクの設定をする

登録した USB ハードディスクの設定の変更、取り はずしのための設定および初期化などができます。

| 1 | 「メニュー」を<br>器管理」と選 | を押して、<br>ぶ | 「機器詞 | 没定」→ | 「USB 枋 |
|---|-------------------|------------|------|------|--------|
|   | 機器設定              |            |      |      |        |
|   | USB機器管理           |            |      |      |        |
|   | 録画設定              |            |      |      |        |
|   | 視聴制限設定            |            |      |      |        |
|   | 表示の設定             |            |      |      |        |
|   | HDMI設定            |            |      |      |        |
|   | かんたん設定            |            |      |      |        |
|   | 設置設定              |            |      |      |        |
|   | システム設定            |            |      |      |        |
|   | その他の設定            |            |      |      |        |
|   |                   |            |      |      |        |

USB 機器一覧が表示され、接続状態、表示名、 録画可能時間などを確認できます。

#### 2 設定する USB 機器を▲▼で選び、以降の手順 で設定する

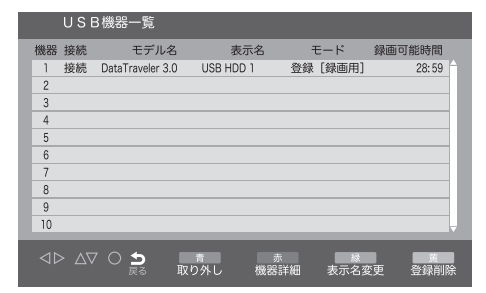

#### ● 取り外すとき

(取り外し)を押します。登録した機器を取り外すときは、必ずこのボタンを押します。

#### ご注意-

本機に接続した USB ハードディスクは、必ずこの操作により安全に取り外してください。安全に取り外しを行わなかった場合、次回接続したときに、機器の認識に時間がかかったり、本機の動作が不安定になったりする可能性があります。

#### ● 機器の詳細を確認するとき

(機器詳細)を押すと、登録した機器のメーカー 名や容量などが表示されます。

### ● 登録を削除するとき

(登録削除)を押し、(登録削除)を押し、(ごして)を選び、(ごして)を選び、

#### ● 表示名を変更するとき

 縁「名変更)を押し、文字入力画面で入力します。
 あ
 (終了)を押すと元の画面に戻ります。
 文字入力画面について詳しくは 38ページをご覧ください。

外部機器を接続する

# ヘッドホンで聞く

ヘッドホンのプラグを、本機の音声出力端子に接続します。

#### ┌ご注意−

• 鼓膜の保護のためヘッドホン音量を上げ過ぎないように注意してください。

# お知らせ

 ヘッドホンを接続したときは、「音声同時出力」で本機のスピーカーからも同時に音を出すか出さない かの設定ができます。同時に出す設定にしたときは、ヘッドホンの音量は「音量調整」で調整します。 詳しくは 50 ページをご覧ください。

# 外部機器の映像と音声を本機で再生する

DVD プレーヤー、BD プレーヤー、オーディオ機器やビデオカメラ、ゲーム機などの AV 機器を接続して、 本機で楽しむことができます。

高精細、高画質に対応した出力端子に接続するとより画質の高い映像が楽しめます。接続する機器の出力 端子に応じて、最適な接続方法をお選びください。

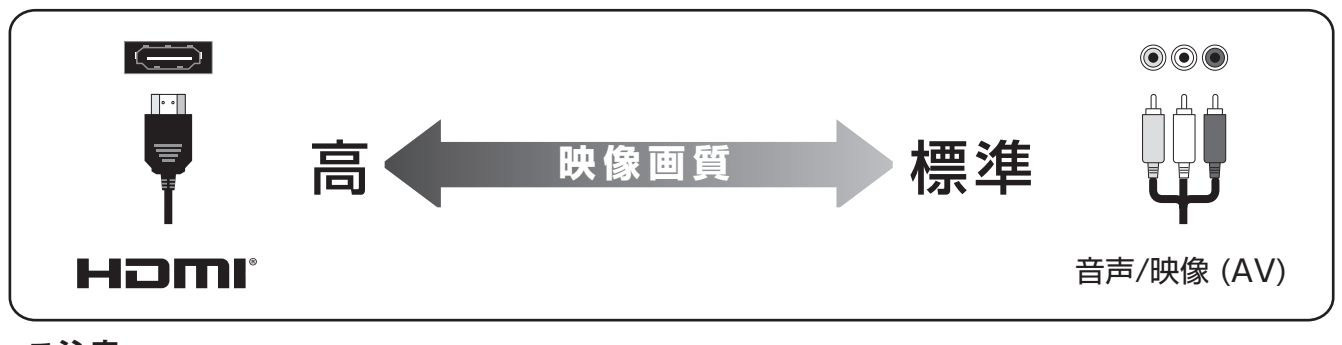

### -ご注意-

- 接続する機器の取扱説明書をご確認のうえ接続してください。
- 接続の際は、必ず本機および接続する機器の電源を切り、電源プラグをコンセントから抜いてください。
- プラグは奥まで完全に差し込んでください。差し込みが不完全だと、ノイズが発生する原因となり ます。

#### お知らせ

 本機には接続に使用するケーブル類は付属していません。外部機器を接続する際は、あらかじめ必要な ケーブル類をご確認のうえ、お客様にてご用意ください。

準

備

# HDMI 入力端子を使う場合

HDMI 端子のある DVD プレーヤー、ケーブル TV や衛星放送のセットトップボックスなどを接続できます。 HDMI ケーブルを接続するだけで、デジタル信号のまま映像信号と音声信号を入力することができます。

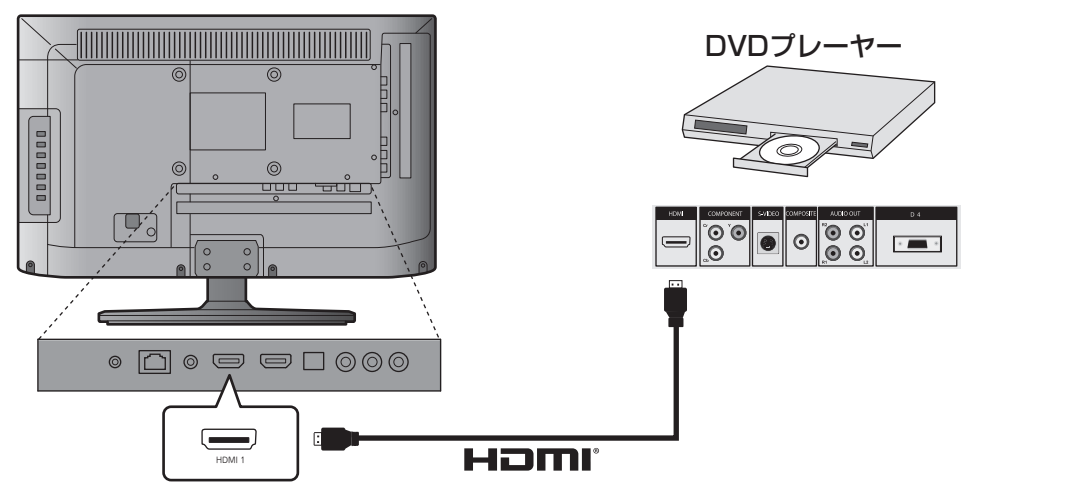

# お知らせ

- HDMIの標準技術規格に対応した機器をお使いください。
- 本機の音声を外部機器に出力する場合は、HDMI1入力端子(ARC対応)をお使いください。

## AV 入力端子を使う場合

ゲーム機、ビデオカメラなど AV 出力端子を持つ外部機器は、AV(RCA)ケーブルで本機の AV 入力端子 に接続します。

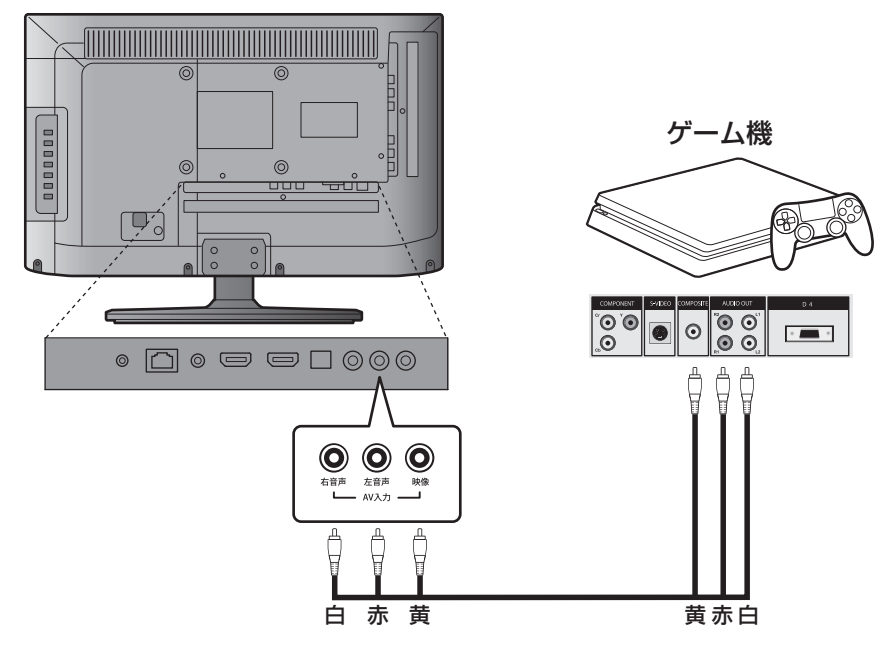

# 外部機器を接続する

# オーディオ機器にデジタル音声を出力する

本機の光デジタル音声出力端子に、AV アンプなどの光デジタル音声入力を接続することで、臨場感のある高音質な音声を楽しむことができます。

### ● ミニコンポなどにつなぐとき

- 本機の音量を最小に調整し、ミニコンポなどの音響システム側で音量を調節してご使用ください。
- 音響システム側が対応しているデジタル音声入力に従って、23ページの「デジタル音声出力の設定」 をします。

#### MD レコーダーや DAT につなぐとき

- サンプリングレートコンバーターを内蔵した MD レコーダーや DAT の光デジタル音声入力端子につな げば、高音質で録音して楽しむことができます。
- 23 ページの「デジタル音声出力の設定」で「PCM」を選びます。

#### MPEG-2 AAC デコーダーにつなぐとき

- デジタル放送の MPEG-2 AAC 方式の信号を、MPEG-2 AAC デコーダーで楽しむことができます。
- 23ページの「デジタル音声出力の設定」で「自動」または、「ビットストリーム」を選びます。

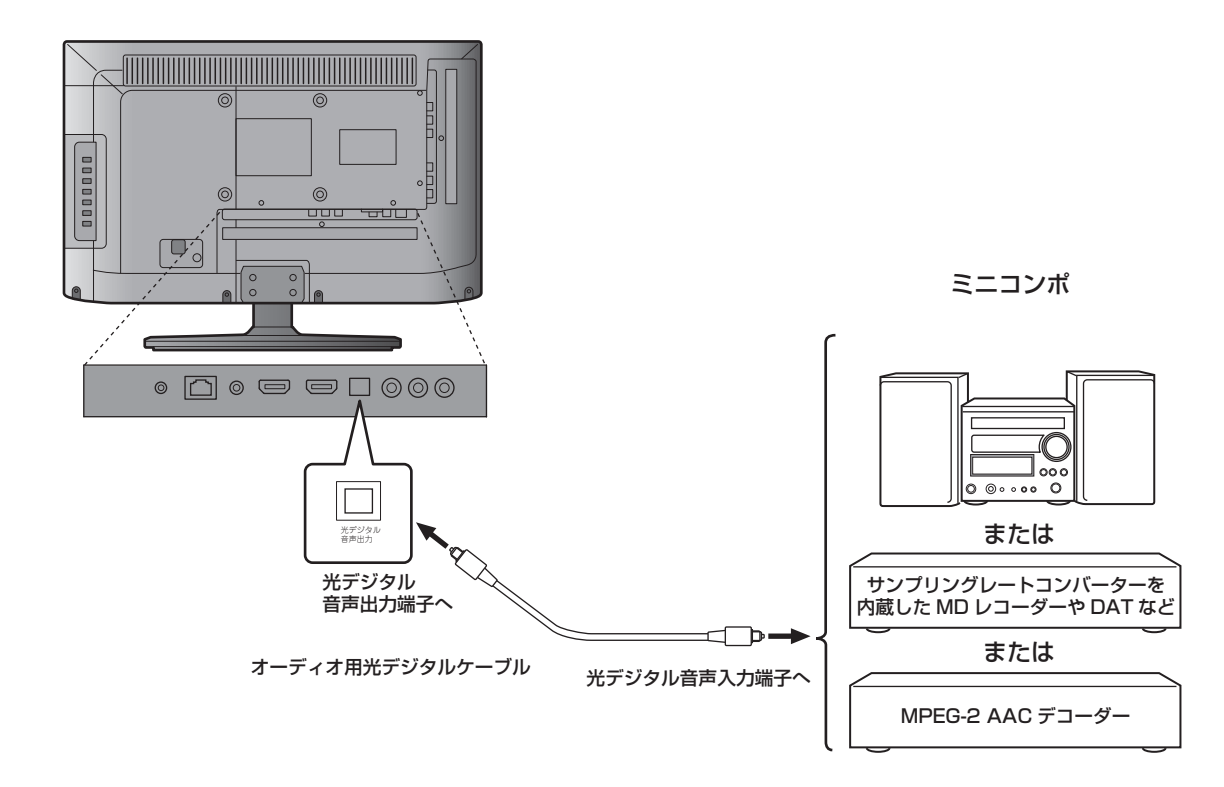

# お知らせ

光デジタルケーブルのプラグには2種類の形状があります。
 接続する機器の形状に合ったケーブルをご用意ください。

備

# ● デジタル音声出力の設定

光デジタル音声出力端子や HDMI 1 入力端子から 出力する音声信号を設定します。

お買い上げ時は「PCM」に設定されています。 MPEG-2 AAC デコーダーや AAC デコーダー内蔵ア ンプをつなぐときは「自動」または「ビットストリー ム」に設定します。

| 1 | ⊻ニューを押し | で | 「音声設定」 | を選び、 | 決定 |
|---|---------|---|--------|------|----|
| 1 | を押す     |   |        |      | _  |

「音声設定」画面が表示されます。

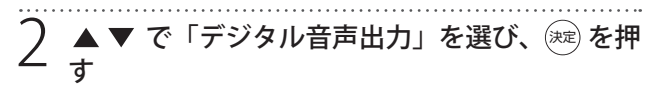

| 音声設定     | <b>^</b> |    |
|----------|----------|----|
| 音声調整     | 標準       |    |
| 低音       | <u> </u> | 0  |
| 高音       |          | 0  |
| イコライザー   |          |    |
| バランス     |          | 0  |
| サラウンド    | オフ       |    |
| ヘッドホン音量  |          | 25 |
| 音量自動調整   | オフ       |    |
| 入力音量補正   |          | 0  |
| デジタル音声出力 | 自動       |    |
|          | •        |    |

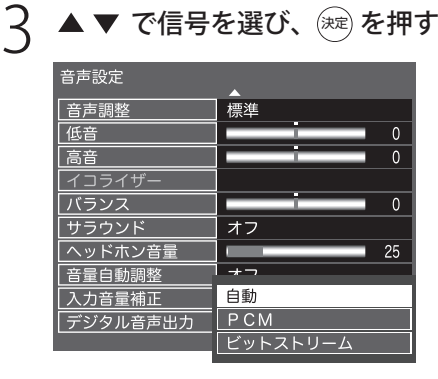

### 自動

サラウンド音声とリニア PCM の信号が自動で 識別されます。

#### PCM

リニア PCM 信号が出力されます。

#### ビットストリーム

デジタル信号がそのまま伝達され、高音質な音 声が出力されます。

# パソコンを接続する

HDMI 端子のあるパソコンを接続して、本機の液 晶画面をパソコンのモニターとして使うことがで きます。

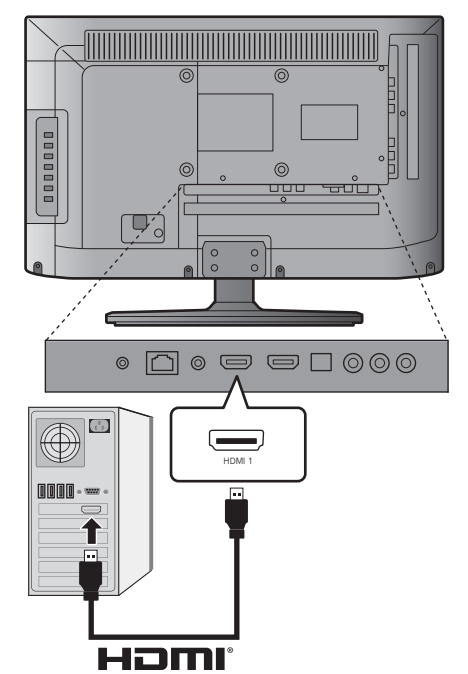

## ~ご注意-

- 接続するパソコンの取扱説明書をご覧のう え、対応出力フォーマットなど仕様をご確 認ください。
- 接続するパソコンによっては、内容を正し く表示できない場合があります。

# お知らせ

 パソコンを接続する前に、パソコンの取扱説明 書を確認し、テレビで表示できる画面設定(解 像度、周波数)に変更してください。

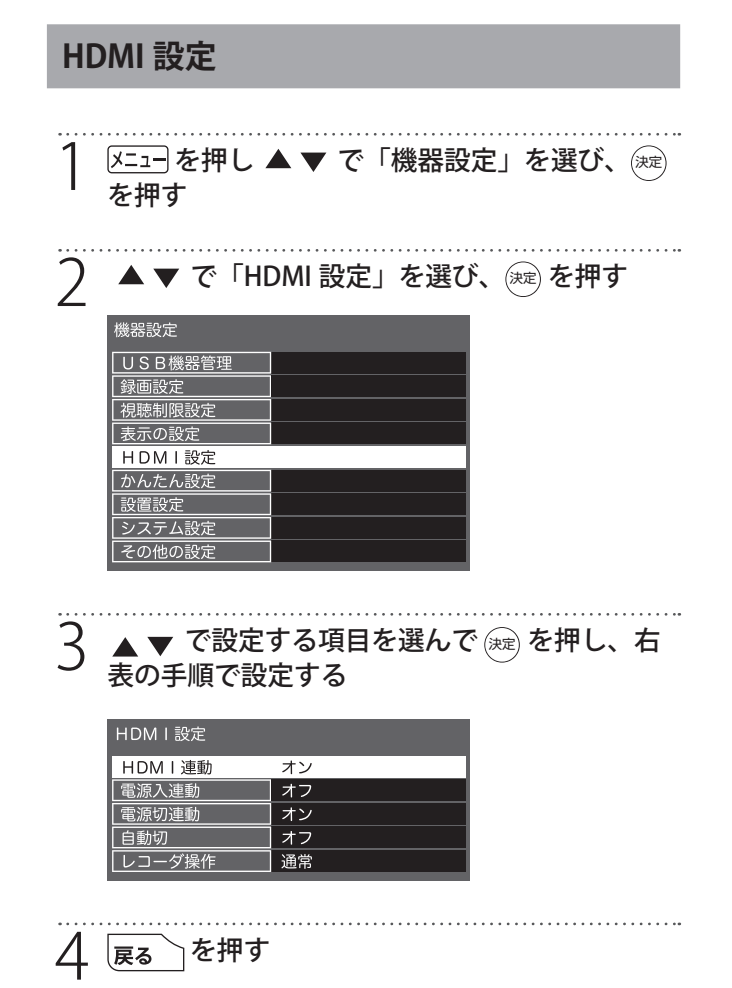

# ● 自動切

HDMI での操作が終わると連動機器の電源だけが 自動的にオフになります。

▲▼で「オン」または「オフ」を選び、 定
 押します。

# ● レコーダ操作

HDMI レコーダーを操作するときに設定します。 「拡大」を選ぶと、HDMI レコーダーの種類に応じ て、操作に有効なボタンが追加されます。

## ● HDM I 連動

HDMI の各種連動制御を使用するかどうかを設定します。

 ▲▼で「オン」または「オフ」を選び、 (20)を 押します。

#### ● 電源入連動

連動機器の電源を入れたときに、本機に自動的に 電源が入ります。

① ▲ ▼で「連動する」または「連動しない」を 選び、 (☞)を押します。

#### ● 電源切連動

本機の電源を切ったときに、連動機器の電源が自 動的にオフになります。

 ▲▼で「連動する」または「連動しない」を 選び、 定を押します。

# 入力表示設定

入力切換をするときに、使っていない入力をスキッ プ(飛び越す)したり、接続機器の種類を表示さ せたりできます。

| 1 X=1-を押し▲▼で「機器設定」を選び、 定<br>を押す                                                                                        |
|----------------------------------------------------------------------------------------------------|
| 2 ▲▼で「表示の設定」を選び、 淀を押す                                                                                                  |
| 3 ▲▼で「入力表示」を選び、 淀 を押す                                                                                                  |
| 字幕の設定       入力表示       タイトル表示       オン       時計表示                                                                      |
| 4 ▲ ▼ で「HDMI 1」「HDMI 2」「ビデオ」から<br>表示を変更する外部入力を選び、 ※ を押す                                                                |
| 入力表示       HDMI1       HDMI2       HDMI2       ビデオ                                                                     |
| 5 ▲ ▼ で表示したい名称または「使用しない(ス<br>キップ)」を選び、 淀 を押す                                                                           |
| HDMI 1         使用しない(スキップ)         ブルーレイ         DVD         レコーダー         ゲーム         CATV         チューナー         表示なし |
| 以下の項目が選べます。<br>● HDML1 / HDML2 /ビデオ(変重た↓)                                                                              |

- 使用しない(スキップ)
- ・ブルーレイ
- DVD
- レコーダー
- ゲーム
- CATV
- チューナー
- 表示なし

<変更後 () を押したときの表示>

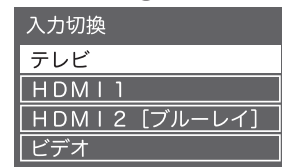

# HDMI スピーカー選択設定

音声を本機のスピーカーで再生するか、接続した HDMI 機器で再生するかを設定します。

| 1 | <u>「がた</u> 」<br>、<br>定<br>を押す | ▲ ▼ | で「I | HDMI | 機器設定 | 官」を選び、 |
|---|-------------------------------|-----|-----|------|------|--------|
|   | サブメニュー                        |     |     |      |      |        |
|   | HDMI機器設定                      |     |     |      |      |        |
|   | オフタイマー                        | オフ  |     |      |      |        |
|   | 予約一覧                          |     |     |      |      |        |
|   | チャンネル設定                       |     |     |      |      |        |
|   | 3桁入力選局                        |     |     |      |      |        |
|   | 視聴制限一時解除                      |     |     |      |      |        |
|   | アンテナレベル                       |     |     |      |      |        |
|   | 枝番選局                          |     |     |      |      |        |
|   | 信号切換                          |     |     |      |      |        |
|   | データ放送表示切                      |     |     |      |      |        |
|   |                               | ,   |     |      |      |        |

2 「HDMI 機器選択」で HDMI 機器を選び、 練す

| HDMI機器設定 |        |
|----------|--------|
| HDMI機器選択 | HDMI   |
| スピーカー選択  | TV     |
|          | )<br>న |

3 「スピーカー選択」で「TV」か「外部」を選び、 <sup>(we)</sup>を押す

お知らせ

本機の音声を外部機器に出力する場合は、
 HDMI 1 入力端子(ARC 対応)をお使いください。

準備

# 通信設定をする

本機背面の LAN 端子にネットワークケーブルをつ なぐと、双方向通信のデータ放送や独立データ放 送などをお楽しみいただけます。ご契約のプロバ イダーから設定内容の指定がある場合は、それを もとに「通信設定」をします。

| 1 | <ul> <li>メニューを押し、</li> <li>を押す</li> <li>「通信設定」</li> </ul> | ▲ <b>▼ で「通信設</b><br>画面が表示されま | <b>定」を選び、</b> )<br>す。 |
|---|-----------------------------------------------------------|------------------------------|-----------------------|
| 2 | ▲ ▼ で「ネ<br>押す                                             | ットワーク接続」                     | を選んで、定を               |
|   | 通信設定<br><mark>ネットワーク接続</mark><br>ネットワーク状態                 |                              |                       |
| 3 | 以下の手順に                                                    | 従って設定する                      | _                     |
|   | 本機の名称/IPアト                                                | ドレス/DNS設定                    |                       |
|   | 本機の名称変更                                                   | Japan TV                     |                       |
|   | <u>    P ア ド レ ス</u>                                      | 自動取得                         |                       |
|   |                                                           |                              |                       |
|   | <u>  サブネットマスク</u><br>  ゲートウェイ                             | • • •                        |                       |
|   |                                                           |                              |                       |
|   | DNS                                                       | · · · ·                      |                       |
|   | プロキシ設定                                                    |                              | 1                     |

#### ● 本機の名称変更

ネットワーク上で表示する本機の名称を変更した いときに設定します。

#### IPアドレス

インターネットに接続するために本機に割り当て られる、固有の番号を設定します。

※「IP アドレス」を「手動設定」に設定した場合は、 「DNS アドレス」は、自動的に「手動設定」に 設定されます。その場合は、DNS アドレスを手 動で設定してください。

▲ ▼ で「IP アドレス」を選び、 <sup>()</sup>定 を押す

- ⑦ IP アドレスを自動取得できる場合は、▲▼で
- - ク環境の場合> ① ▲ ▼ で「手動設定」を選ぶ
  - ②▲▼で「IPアドレス」を選び、①~ 10/20
     で入力する
  - ③▲▼で「サブネットマスク」を選び、①
     ~ 1020 で入力する
  - ④▲▼ で「ゲートウェイ」を選び、①~
     1020 で入力する
  - ②~④では0~255の範囲の数字(左端の 欄は0以外)を4箇所の欄に入力します。
  - ▲▼ ▶ で選び、① ~ 10万 で番号入力、
     で訂正、(m) で設定完了。

# 3 淀を押す

## DNSアドレス

ドメイン名を IP アドレスに置き換える機能を持ち、 IP アドレスで特定されている DNS サーバーを設定 します。

※「IP アドレス」を「手動設定」に設定した場合は、 「DNS アドレス」は自動的に「手動設定」に設 定され、「自動取得」にはできません。DNS ア ドレスを手動で設定してください。

▲ ▼ で「DNS アドレス」を選び、 を押す

2 DNS アドレスを自動取得できる場合は、▲▼ で「自動取得」を選ぶ

< DNS アドレスを自動的に割り当てられない ネットワーク環境の場合>

- ▲▼で「手動設定」を選ぶ
- ②▲▼で「DNS」を選び、①~ 102 で入力 する
- ②では0~255の範囲の数字(左端の欄は 0以外)を4箇所の欄に入力します。
- 欄を移動するには、
   を押します。

.....

┤ 淀 を押す

# ● プロキシ設定

インターネットとの接続時にプロキシ(代理)サー バーを経由する場合に設定します。

- ご契約のプロバイダーから指定がある場合にだけ設定してください。
- ここでのプロキシ設定は HTTP に関するものです。

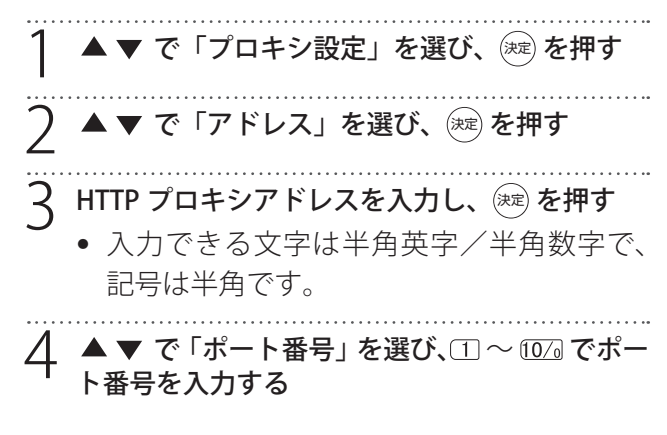

ਫ਼ੑੑੑਫ਼ੑਙੑਙ

## ネットワーク状態を確認する

インターネットに正しく接続しているかどうかテ ストします。

「通信設定」画面で「ネットワーク状態」を選ん で ※ を押す 接続テスト結果が表示されます。 <正しく接続されなかったときは> 再接続確認を行ってください。再接続確認を 行っても接続できないときは、「ネットワーク接 続」からやり直してください。

# アンテナの方向調整

# アンテナの方向調整

「かんたん設定」をしてもデジタル放送が正しく 受信できなかったときは、お買い上げの販売店な どにご相談のうえ、以下の操作でアンテナの方向 調整をしてください。

以下は地上デジタル放送のアンテナの調整例です。

| 1 | メニューを押し▲▼ で「機器設定」を選び、<br>定<br>を押す                                                      |
|---|----------------------------------------------------------------------------------------|
| 2 | ▲ ▼ で「設置設定」を選び、 瘫 を押す                                                                  |
| 3 | ▲ ▼ で「受信設定」を選び、 (決定) を押す<br>設置設定                                                       |
|   | 受信対象設定       チャンネル設定       地域設定       受信設定       高速起動       切                          |
|   | 「受信設定」画面が表示されます。                                                                       |
| 4 | ▲ ▼ で「地上」を選び、 <sup>練</sup> を押す                                                         |
|   | 受信設定<br>地上<br>衛星<br>◇▶ ▲▼ ● ◆ ◆<br><sub>選択</sub> ★ ◆ ◆                                 |
|   | 受信レベルが表示されます。                                                                          |
| 5 | アンテナをゆっくり動かして、「アンテナレベ<br>ル」の数値が最大となるように調整する                                            |
|   | アンテナレベルの増減に応じて、棒グラフが表示されます。                                                            |
|   | 受信状況         NHK 教育・東京 受信中           受信レベル         現在         80         最大         80 |
| 6 | アンテナを固定して、 減 を押す                                                                       |

# お知らせ

- 衛星放送の受信レベルは手順2で「衛星」を選び、 同様に確認します。
- 視聴中に 「加二 から「アンテナレベル」を選ん で受信レベルを確認することもできます。

# テレビを見る

# リモコンで番組を選ぶ

- リモコンの (電源) または本体背面の電源ボタンを押す 前面の電源ランプが緑色に点灯します。 しばらくすると、前回見ていたチャンネルが表 示されます。
- <sup>地デジ</sup>、 BS 、 CS で地上デジタル放送、BS 放 送または CS 放送を選ぶ
- 3 数字ボタン (①~⑫)、チャンネル ヘ マボタンまたはチャンネル番号を入力してチャンネルを選ぶ
  - チャンネル へ ∨ ボタンを押すたびにチャンネルが順送りに切り換わります。
  - チャンネル番号を入力するときは、3瓶カ を押し、3桁のチャンネル番号を入力します。

# お知らせ

「加二 を押して「3 桁入力選局」を選んでも3 桁入力画面が表示されます。

本体の操作ボタンの機能について

本体背面の各操作ボタンを押すと、以下の操作が できます。

- チャンネル▲▼:①テレビ視聴中に押すとチャン ネルを切り換え ②各設定メニューで押すとカーソ ルを上下移動(▲:上、▼:下) ③「入力切換」画面で押すと入力 モードを選択
- 音量+/-:①テレビ視聴中に押すと音量を調節
   ②各設定メニューで押すとカーソル
   を左右移動(+:右、-:左)
- メニュー: ①テレビ視聴中に押すと設定メニュー 画面を表示
  - ②各メニューで押すと前の画面へ戻る (設定メニュー画面まで戻って再度 押すと、設定メニューを終了)
- 入力切換: ① テレビ視聴中に押すと「入力切換」画面を表示
  - ②各設定メニューで押すと選択決定
- 電源:①待機状態で押すと電源入②テレビ視聴中に押すと待機状態

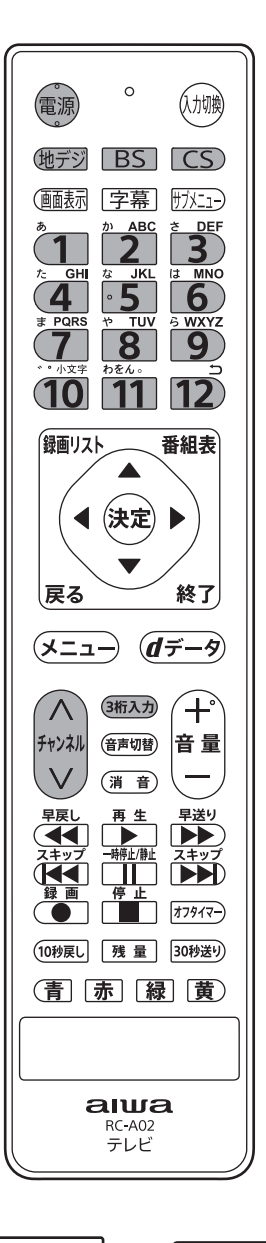

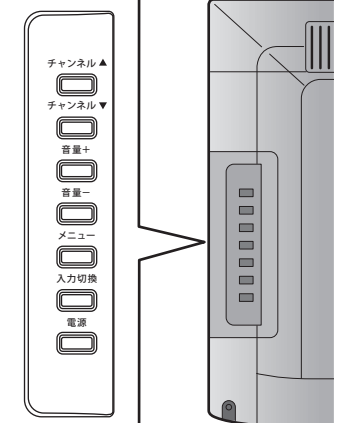

# 番組表を見る

デジタル放送では、放送局から送られてくる番組情報をもとに、新聞や雑誌などのテレビ番組欄のような 放送局別の番組一覧を見ることができます。現在から最大7日先までの放送予定を確認できます。

放送視聴中に 番組表 を押す
 視聴中の放送の番組表が表示されます。
 放送の種類を変更するには (地デジ)、 ES 、 CS のいずれかを押します。
 番組を選んで「決定」を押すと、番組の詳細情報を表示します。

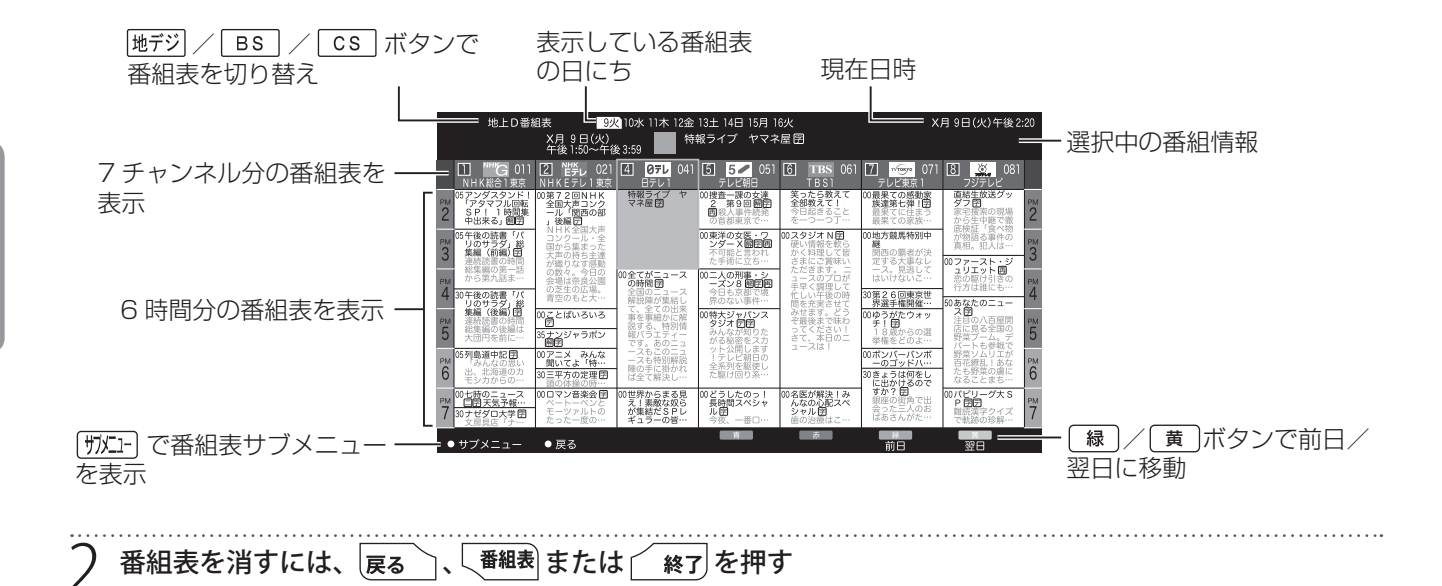

# ● 番組表サブメニュー

番組表表示中に「「カカュー」を押すと、番組表サブメニューが表示され項目を選択できます。

- 番組の検索
- 視聴制限一時解除
- 番組データ取得
- 表示内容

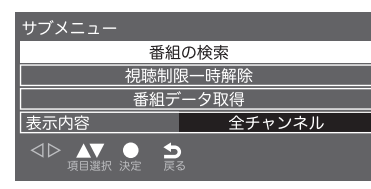

# お知らせ

「表示内容」で「設定チャンネル」を選ぶと、選局したチャンネルだけの番組表を表示します。毎日同じ表示チャンネルとしたい場合、あらかじめ「メニュー」⇒「機器設定」⇒「その他の設定」⇒「選局対象」で設定チャンネルを選択しておきます(54ページ)。

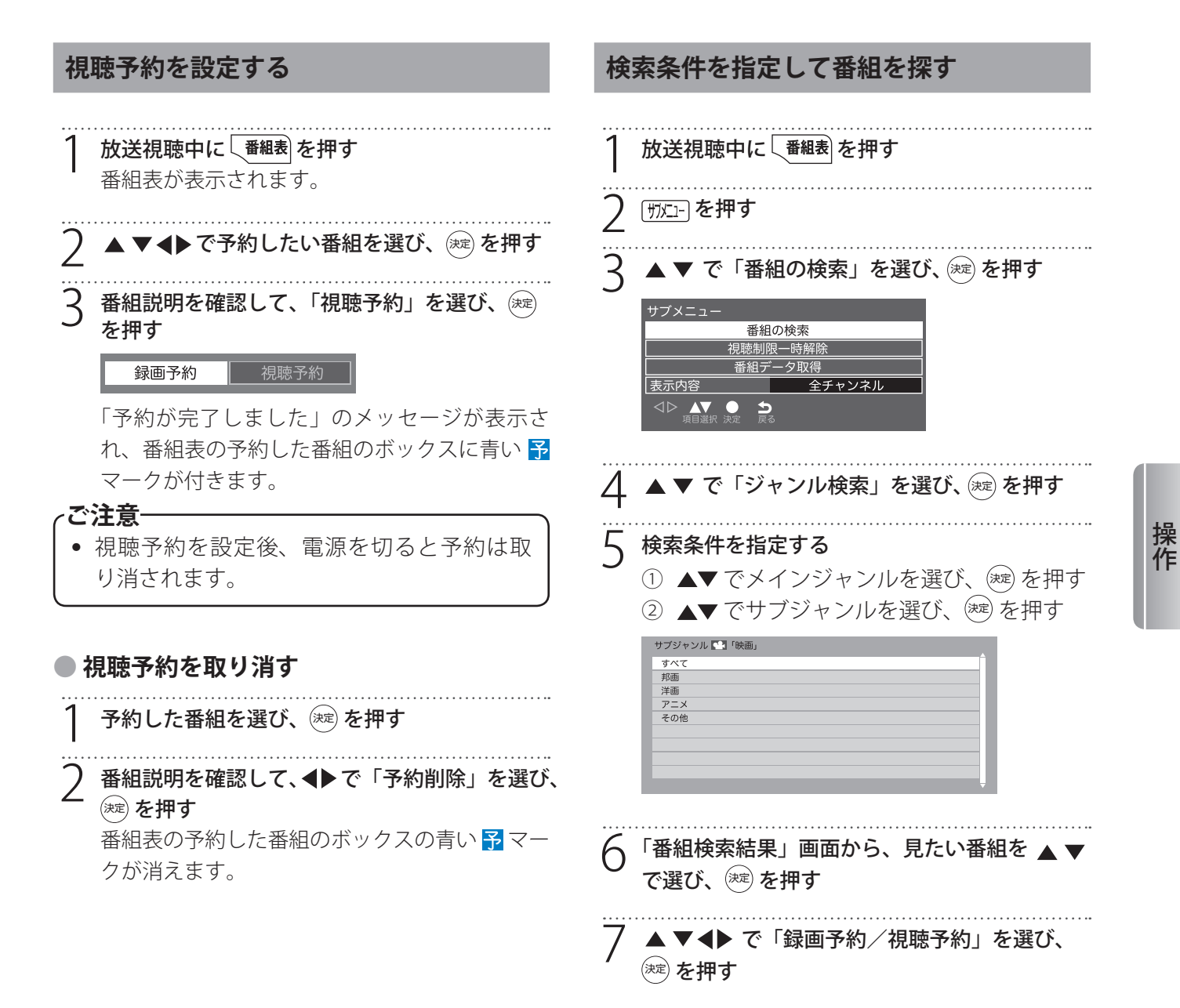

# データ放送を見る

## ● データ放送とは

- BS デジタル放送や地上デジタル放送では、映像 や音声による通常のテレビ放送以外に、データ 放送があります。
- データ放送は「ニュース」や「天気」のように 最新情報をタイムリーに提供するサービスと、 放送中の番組に関連した情報をその時間帯のみ 提供する番組連動型サービスがあります。

## ● 連動データ放送を楽しむ

テレビ放送チャンネルで、天気予報やニュース、 番組案内などのデータ放送を提供している場合が あります。

# 1 (データ)を押す

放送局により、表示される内容が異なります。 画面に表示される操作指示に従って操作してく ださい。

- 2 ▲▼▲▶で移動し、 (※)を押す 指定した情報が表示されます。
- 3 <u>「「」</u>を押すと、通常の画面に戻ります (終了)を押しても終了します。

# お知らせ

 放送画面の操作説明などで、 「テータ ボタンは「d ボタン」、「データボタン」、「データ放送ボタン」 と表示される場合があります。

### ● デジタル放送の双方向サービス

インターネット回線を利用し、視聴者側が番組に クイズの回答を送信したり、リクエストをしたり できます。

地上デジタル放送の双方向サービスには、放送番 組に連動した通信サービスと、放送番組とは無関 係な通信サービスがあります。

# お知らせ

- デジタル放送の双方向サービスを利用するには、
   本機裏面のLAN端子にネットワークケーブルを
   接続して、「通信設定」でインターネットへの接続を設定する必要があります。
- 放送データの取得中は、一部の操作ができない ことがあります。

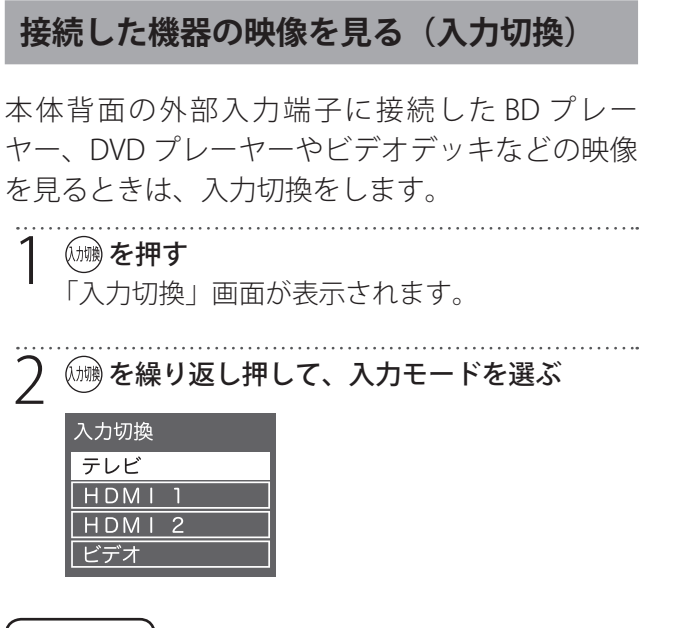

# お知らせ

- テレビ視聴中で OSD 表示がないときに本体背面の入力切換ボタンを押すと入力切換ができます。
- ・ 音量は本機のリモコンで調節します。その他の 操作は接続した機器の取扱説明書に従って操作 してください。
- 「入力切換」画面で使っていない入力をスキップ (飛び越す)したり、接続機器の種類を表示させ たい場合は、25ページの「入力表示設定」を ご覧ください。

## テレビの映像を静止させる

# <sup>一時停止/静止</sup>を押す

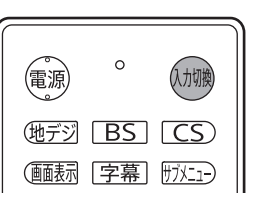

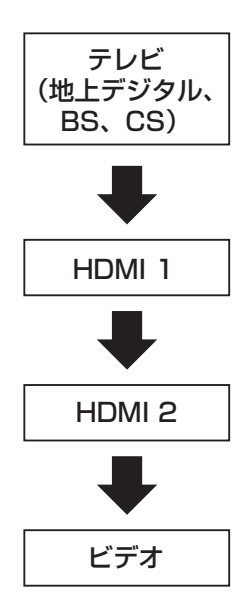

便利な機能を使う

# 画面サイズを変える

視聴している番組に適した画面サイズを選ぶこと ができます。

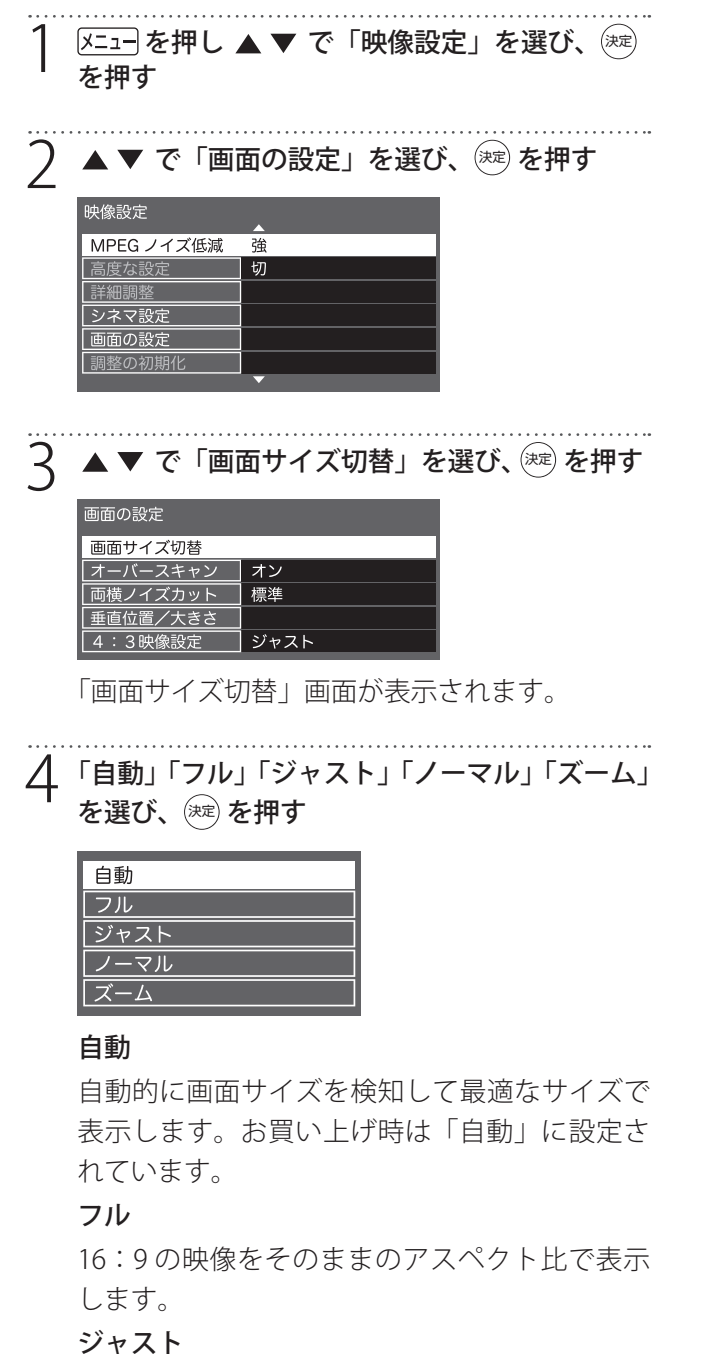

4:3 映像を画面サイズに合わせて拡大します。

4:3 映像をオリジナルのまま表示します。

# ズーム

上下左右に黒帯のある映像を画面いっぱいに表 示します。

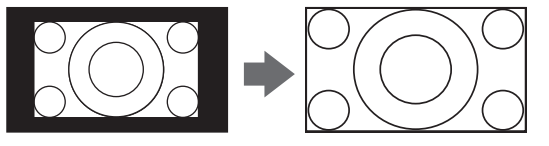

# 画面の位置や幅を調整する

画面の表示位置や大きさを調整します。

ご注意-

- 「4:3 映像設定」が「ノーマル」の場合は調整できません。
- 映像の種類と画面サイズによっては、調整 できない場合があります。

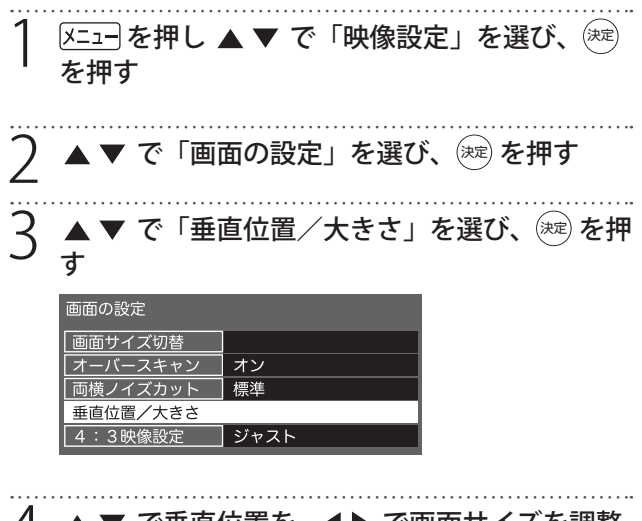

4 ▲ ▼ で垂直位置を、 ▲ ▶ で画面サイズを調整
し、 ※定 を押す

垂直位置/大きさ

▲▼ ● う

操 作

ノーマル

# 音声を切り換える

#### ( 静 ) を 押 す

押すたびに別の音声に切り換わります。

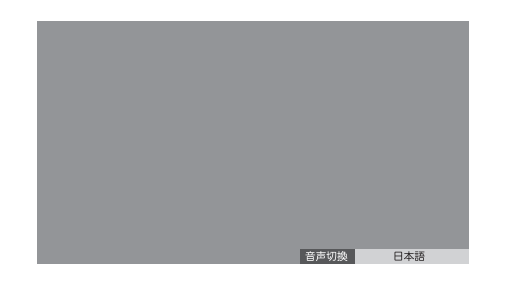

# お知らせ

受信している放送によって音声切換表示は異なります。

## ● サブメニューで音声切換の設定をする

以下の手順で「信号切換」画面を表示し、設定し ます。

#### (サフメニュ-) を押す

2 ▲ ▼ で「信号切換」を選び ∞ を押す 「信号切換」画面が表示されます。

| マルチビュー | 主番組      |  |  |  |  |  |  |
|--------|----------|--|--|--|--|--|--|
| 映像     | 映像1      |  |  |  |  |  |  |
| 音声     | 日本語      |  |  |  |  |  |  |
| 二重音声   | 主        |  |  |  |  |  |  |
| データ    | ニュース・天気・ |  |  |  |  |  |  |
| 字幕     | オン       |  |  |  |  |  |  |
| 字幕言語   | 日本語      |  |  |  |  |  |  |
|        |          |  |  |  |  |  |  |

- 音声 日本語/英語を選ぶことができます。
- 二重音声 主/副などを選ぶことができます。

# 消音する

[**消音**] **を押す** 画面左下に **■×** が表示されます。

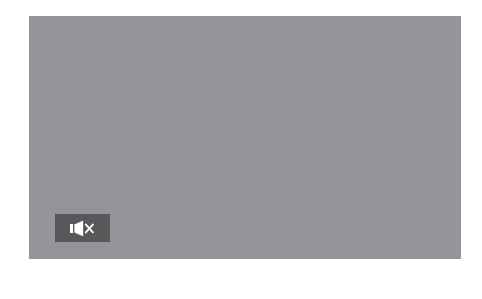

2 元に戻すには、もう一度[消音]を押す 音量+/-ボタンを押しても音が出ます。

# チャンネル情報を見る

■転を押すと、現在受信中のチャンネル番号・音 声情報・映像情報などが表示されます。

#### 

チャンネル番号、放送局名、現在時刻、番組名、 放送時間などが表示されます。

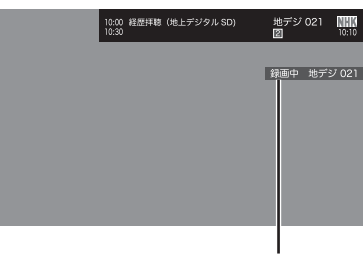

録画しているチャンネルの画面で 「録画中」と表示されます。

しばらくすると、画面上部の番組名は消えて、 チャンネルの表示だけになります。

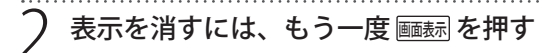

# 字幕を表示する

字幕放送番組で字幕をオンにすると、画面に字幕 が表示されます。お買い上げ時は「字幕オフ」に 設定されています。

字幕放送番組は、番組表の番組説明に**字**のアイコンが表示されています。

#### [字幕]<br /> を押す

[字幕]を押すたびにオン/オフを切り換えることができます。

 字幕の設定については 52 ページをご覧く ださい。

# 放送メール

放送メールには、「放送局からのお知らせ」と「本 機に関するお知らせ」があります。

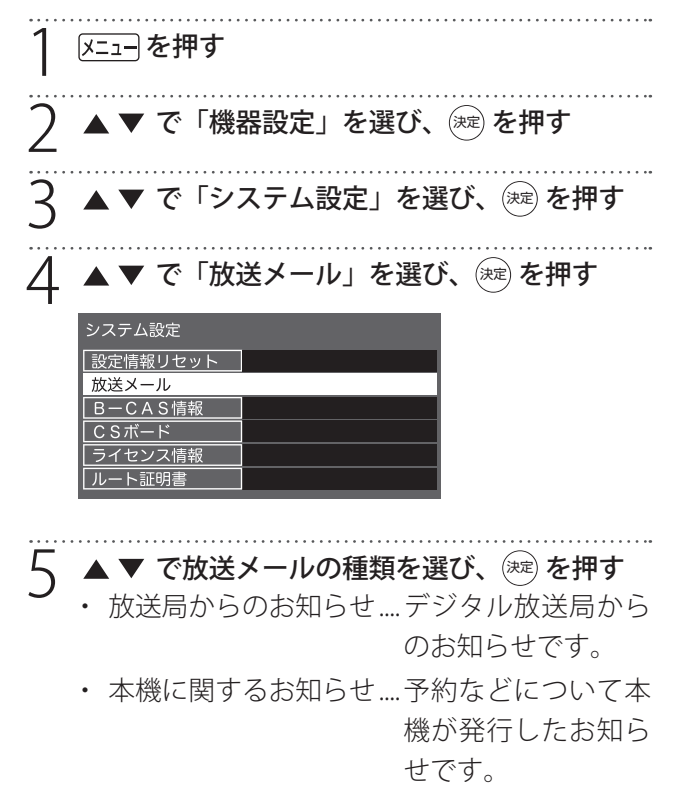

# 6 ▲▼ で読みたい放送メールを選び、 速 を押す

## -ご注意-

- 「放送局からのお知らせ」は、地上デジタルが7通まで記憶され、BS デジタルと110度 CS デジタルは、合わせて24通まで記憶されます。(放送局の運用によっては、それよりも少ない場合もあります)記憶できる数を超えて受信した場合は、古いものから順に削除されます。
- 「本機に関するお知らせ」は既読の古いもの から順に削除される場合があります。

# CS ボード

110 度 CS デジタル放送からの視聴者に向けたお知らせです。各 50 通まで表示されます。

# オンタイマーを使う

設定した時刻に本機の電源が「入」になります。 オンタイマーは、デジタル放送を受信していない 場合や時刻情報を取得していない場合には使用で きません。

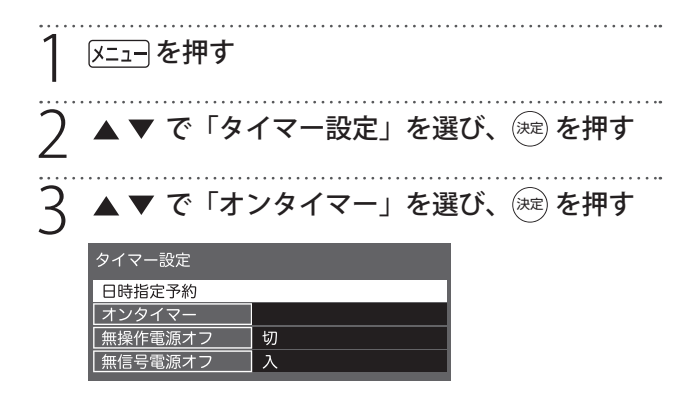

| 4 | ▲▼ で設定                   | する項目を選び、  | ≫ を押す |
|---|--------------------------|-----------|-------|
|   | オンタイマー                   |           |       |
|   | オンタイマー                   | 切         |       |
|   | 時刻                       | 11:50     |       |
|   | 音量                       | 20        |       |
|   | 放送/入力                    | 地上D       |       |
|   | チャンネル                    | 011       |       |
|   | チャンネル名                   | NHK総合1・東京 |       |
|   | 設定を変更する場合(<br>「切」にしてください |           |       |

#### オンタイマー

オンタイマーを使用する、使用しないを設定します。

#### 時刻

◆ で移動し数字ボタンで時刻を入力します。

#### 音量

オンタイマーで電源が「入」になったときの音量 を設定します。

◆ でお好みの音量を選びます。

#### 放送/入力

▲ ▼ で「設定しない/地上 D / BS / CS / HDMI 1 / HDMI 2 /ビデオ」から選びます。

### チャンネル

オンタイマーで電源が「入」になったときに、視聴するチャンネルを設定します。

- ▲▼でチャンネルを選びます。
  - チャンネル:指定された放送の種類やメディ アに該当するチャンネル

### チャンネル名

設定したチャンネルの放送局名が表示されます。

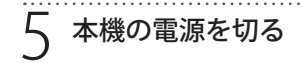

# 自動で電源が切れるようにする ● オフタイマー

オフタイマーを設定すると、設定時間後に電源が 切れて、待機状態になります。

(サラメニュ-) を押す

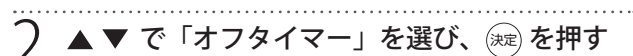

| サブメニュー   |    |
|----------|----|
| HDMI機器設定 |    |
| オフタイマー   | オフ |
| 予約一覧     |    |
| チャンネル設定  |    |
| 3桁入力選局   |    |
| 視聴制限一時解除 |    |
| アンテナレベル  |    |
| 枝番選局     |    |
| 信号切換     |    |
| データ放送表示切 |    |

....

操作

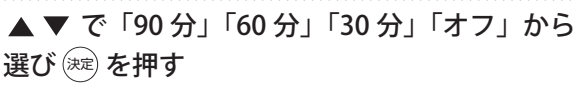

| 90分 |
|-----|
| 60分 |
| 30分 |
| オフ  |
|     |

# お知らせ

- 電源が切れる3分前になると、画面にメッセージが表示されます。
- リモコンの (7397-) を押してもオフタイマー画面を 表示できます。
- 無操作電源オフ/無信号電源オフ

メニューを押す

2 ▲▼ を押して「タイマー設定」を選び <sup>速</sup>を 押す

子 項目を選び ◀▶ で「入/切」を選択する

### • 無操作電源オフ

しばらくの間無操作状態が続くと自動で電源が 切れて、待機状態になります。

## ・ 無信号電源オフ

しばらくの間信号を受信しない状態が続くと自 動で電源が切れて、待機状態になります。

# 文字を入力する

ハードディスクの表示名を変更するなど文字を入 力する場合に、文字入力画面が表示されます。

## ● 入力モード切換え

□録○(文字切換)を押すと、文字入力モードの切換えが行えます。

- かな......ひらがなや漢字を入力
- **カナ**......カタカナを入力
- 英数……英字や数字を入力
- **数字**......数字を入力

### ● 画面キーボードでの文字入力

画面に表示される文字入力キーボードで、▲▼▲ で文字を選び ☞ を押します。

|         | - | や | あ | わ | 5 | や | ま | は | な  | た | さ | か | あ  | かな      |
|---------|---|---|---|---|---|---|---|---|----|---|---|---|----|---------|
| 改行      | ٢ | ø | い | を | b | ø | み | ひ | に  | ち | U | き | Ŀ١ | 曺 漢字変換  |
| 空白      | J | よ | 5 | h | b | よ | む | ふ | ක් | 0 | す | < | う  | 赤 終了    |
| キーボード移動 | ! | 0 | え | 、 | れ | " | හ |   | ね  | τ | せ | け | え  | 縁 文字切換  |
| 入力位置移動  | ? | わ | お | 0 | 3 | ° | も | ほ | の  | と | そ | Z | お  | 黄 文字クリア |

#### (青):漢字変換(画面キーボードのみ)

- ▶:確定/終了
- [縁]:文字切換

## ● リモコンでの文字入力

┃ 下の表のようにリモコンの 1 ~ 12 で文字を入 力する

#### 入力例:らっぱ

[9]、[4](6 回 ) 、[6][10](2 回 )

- ら っ ぱ ・文字に続けて [10] を押すと、濁点「゛」や 半濁点「゜」の入力ができます。
- ・同じボタンで文字を続けて入力するときは、 次の文字の入力前に▶を押します。
- ・途中で文字を挿入するときは、挿入する箇 所から入力します。
- 入力した文字を削除するときは、
   、
   、
   、
   、
   、
   、
   、
   、
   、
   、
   、
   、
   、
   、
   、
   、
   、
   、
   、
   、
   、
   、
   、
   、
   、
   、
   、
   、
   、
   、
   、
   、
   、
   、
   、
   、
   、
   、
   、
   、
   、
   、
   、
   、
   、
   、
   、
   、
   、
   、
   、
   、
   、
   、
   、
   、
   、
   、
   、
   、
   、
   、
   、
   、
   、
   、
   、
   、
   、
   、
   、
   、
   、
   、
   、
   、
   、
   、
   、
   、
   、
   、
   、
   、
   、
   、
   、
   、
   、
   、
   、
   、
   、
   、
   、
   、
   、
   、
   、
   、
   、
   、
   、
   、
   、
   、
   、
   、
   、
   、
   、
   、
   、
   、
   、
   、
   、
   、
   、
   、
   、
   、
   、
   、
   、
   、
   、
   、
   、
   、
   、

#### ) 文字を確定する

- ・漢字に変換しない場合は、 🚧 を押します。
- ・漢字変換する場合は、▼を繰り返します。
   変換されたら、定 を押します。
   漢字が見つからない場合は、▲▶ で再度変換します。
- २ 入力が完了したら、
  定 を押す

# お知らせ

 文字入力を画面キーボードで行うかリモコンの キーで行うかは「その他の設定」の「文字入力 設定」から行うことができます。詳しくは54 ページをご覧ください。

## ● リモコン入力文字一覧

・最後の候補まで進むと、最初の候補に戻ります。

|      | 入力文字の種類        |                                         |                      |    |  |  |  |  |  |  |  |  |
|------|----------------|-----------------------------------------|----------------------|----|--|--|--|--|--|--|--|--|
| 9232 | かな             | カナ                                      | 英数                   | 数字 |  |  |  |  |  |  |  |  |
| 1    | あいうえおぁぃぅぇぉ1    | アイウエオ <sub>アイウエオ</sub> 1                | @./:~_#\$%*+=^1      | 1  |  |  |  |  |  |  |  |  |
| 2    | かきくけこ 2        | カキクケコヵキヮヶコ2                             | abcABC2              | 2  |  |  |  |  |  |  |  |  |
| 3    | さしすせそ3         | サシスセソ 3                                 | defDEF3              | 3  |  |  |  |  |  |  |  |  |
| 4    | たちつてとっ4        | タチツテトッ4                                 | ghiGHI4              | 4  |  |  |  |  |  |  |  |  |
| 5    | なにぬねの5         | ナニヌネノ 5                                 | jkIJKL5              | 5  |  |  |  |  |  |  |  |  |
| 6    | はひふへほ 6        | ハヒフヘホ6                                  | mnoMNO6              | 6  |  |  |  |  |  |  |  |  |
| 7    | まみむめも 7        | マミムメモ 7                                 | pqrsPQRS7            | 7  |  |  |  |  |  |  |  |  |
| 8    | やゆよゃゅよ8        | 8 = = + = = + = = + = + = + = + = + = + | tuvTUV8              | 8  |  |  |  |  |  |  |  |  |
| 9    | らりるれろ 9        | ラリルレロ 9                                 | wsyzWXYZ9            | 9  |  |  |  |  |  |  |  |  |
| 10   | ° 、 ? ! • () 0 | ° 、 ? ! • () 0                          | -,;'''?!&¥ ()<>[]{}0 | 0  |  |  |  |  |  |  |  |  |
| 11   | わをんゎー          | ワヲンヮー                                   | 」(スペース)              | *  |  |  |  |  |  |  |  |  |
| 12   | 逆方向へ入力*1       | 逆方向へ入力 *1                               | 逆方向へ入力 *1            | #  |  |  |  |  |  |  |  |  |

※1 文字入力変換で通り過ぎた場合に、逆方向へ戻します。

録画・予約をする

# 録画機能について

#### ● USB ハードディスクに録画できる番組

本機に接続した USB ハードディスクに録画できる のは、地上デジタル放送番組と、BS/110 度 CS デ ジタル放送番組です。外部入力からの映像、音声 については録画できません。

#### -ご注意-

録画できるのは本機で受信した放送番組です。データ放送の内容は録画できません。

# ● USB ハードディスクの接続・設定と録画前 の準備

#### 接続・設定

 本機に USB ハードディスクを接続しておきます (18 ページ)。

## 録画前の準備

- USB ハードディスクの残量を確認します。
- 残量不足や番組数超過になりそうな場合は、不要な番組を削除しておきます(44ページ)。

#### -ご注意-

- 本機に登録していない USB ハードディスク では録画できません。
- 録画や録画予約の操作をしたときに接続した機器が選択できない場合は、上記ページを参照し、接続・設定を確認してください。
- 2台同時に USB ハードディスクに録画する ことはできません。
- 本機で動作確認済みの USB ハードディスク については、60ページを参照してください。

#### 録画・予約の種類

| 録画・予約の種類              | 記載ページ  |
|-----------------------|--------|
| 見ている番組を録画する           | 40ページ  |
| 番組表から録画予約する           | 40ページ  |
| 録画する日時を指定して録<br>画予約する | 41 ページ |

# ご注意

- USB ハードディスクの最大予約件数は 64 件 です。また、最大総番組数は 3000 件です。
- 録画中に、本機やUSBハードディスクの電源プラグを抜いたり(停電なども含む)、USBケーブルを抜き差ししたりすると、本機やUSBハードディスクの故障の原因になります。USBハードディスクの認識不良、録画番組が消去されるなど、本機の動作が不安定になる場合があります。
- 録画中に停電したり、電源プラグを抜いたりすると、途中まで録画した番組は残りません。

#### 重要なお知らせ

万一、本機の故障や故障による修理、受信障害な どによって録画・録音、録画データの再生ができ なくなった場合の補償は一切できませんので、あ らかじめご了承ください。

#### ● 録画可能時間の目安

リモコンの 展量 を押すと接続している USB ハー ドディスクの残量を確認できます。録画可能時間 は表示される時間よりも少なくなることがありま す。

USB ハードディスクの残量時間表示は、BS デジタル放送の HD 放送(24Mbps)を基準に算出しています。録画可能時間表示はあくまでも目安としてご確認ください。

操作

39

# 録画・予約をする

# 見ている番組を録画する

現在視聴しているデジタル放送番組を録画します。

- (■)で録画が終了します。

番組表から録画予約する 番組表を押す ▼ ◀ ▶ で録画したい番組を選び、 (※)を押す 3 番組説明を確認して、◀▶で「録画予約」を選び、 (決定)を押す 視聴予約 録画予約 • 視聴予約......指定した番組の視聴予約 • 録画予約………指定した番組の録画予約 △ 「録画予約設定」画面で「予約する」を選び (素) を押す 録画予約設定 録画可能時間 28:57 録画機器:USB HDD 予約する 毎週予約する 自動録画する 詳細設定 

「予約する」「毎週予約する」「自動録画する」「詳 細設定」から選びます。

5 「予約が完了しました。」が表示されたら、 🕅 を押す

番組表に録画予約済みの赤い 予アイコンが表示 されます。

# お知らせ

- 番組の変更があった場合、予約どおりに動作しないことがあります。
- 複数の番組が連続して予約されている場合、番組の最後の部分が録画されません。
- 予約の確認や取消しについては、42ページを ご覧ください。

# 録画・予約をする

| 録画する日時を指定して録画予約する                                                                                                    | 録画設定の変更                                                                                                    |
|----------------------------------------------------------------------------------------------------|----------------------------------------------------------------------------------------------------|
| <ul> <li>1 メニューを押す<br/>設定メニューが表示されます。</li> <li>2 ▲▼で「タイマー設定」を選び、 (※)を押す</li> <li>設定メニュー<br/>映像設定<br/>音声設定<br/>通信設定</li> <li>タイマー設定</li> <li>機器設定</li> <li>機器情報</li> </ul>                                                                                                    | 「詳細設定」より録画の設定内容を変更します。<br>1 ■細表を押す<br>2 ▲▼▲▶で録画予約した番組を選び、 (※)を押<br>す<br>3 ▲▶で「設定変更」を選び、 (※)を押す<br>「予約削除」を選択すると予約を取り消すことが<br>できます。                                               |
| 3 ▲▼で「日時指定予約」を選び、 (速) を押す<br>タイマー設定<br>日時指定予約<br>オンタイマー<br>無操作電源オフ 切<br>無信号電源オフ 入<br>「時間指定予約」画面が表示されます。                                                                                                    | <ul> <li>4 ▲ V C BINALLOC COLOR (C) EST /<br/>5 以下の項目から変更したい項目を選んで変更す<br/>る</li> <li>● 予約方式「見るだけ」「録画」を ◆<br/>で選びます。</li> <li>● 録画機器 複数の USB ハードディスク<br/>を接続しているときに、録</li> </ul> |
| <ul> <li>         4 録画予約の日時やチャンネルを設定する     </li> <li>         時間指定予約         「登苑理動」         年月12日(金)         日の3         103         103         103         103         103         103         103         103         103         103         103         103         103         103         103         103         103         103         103         103         103         103         103         103         103         103         103         103         103         103         103         103         103         103         103         103         103         103         103         103         103         103         103         103         103         103         103         103         103         103         103         103         103         103         103         103         103         103         103         103         103         103         103         103         103         103         103         103         103         103         103         103         103         103         103         103         103         103         103         103         103         103         103         103         103         103         103         103         103         103         103         103         103         103         103         103         103         103         103         103         103         103         103         103         103         103         103         103         103         103         103         103         103         103         103         103         103         103         103         103         103         103         103         103         103         103         103         103         103         103         103         103         103         103         103         103         103         103         103         103         103         103         103         103         103         103         103         103         103         103         103         103         103         103         103         103         103         103         103         103</li></ul> | <ul> <li>● その他の設定…「録画番組のプロテクト」<br/>で録画する番組を消さない<br/>よう保護できます。プロテ<br/>クトされた録画番組は録画<br/>一覧に 6 が表示されます。</li> <li>● 時間指定予約…録画終了時間を設定できま<br/>す。</li> </ul>                           |
| <ul> <li>② 設定か終わったら、(速)を押す</li> <li>5 ▲▼で「予約する」を選び、(速)を押す</li> <li>6 「予約が完了しました。」が表示されたら、(速)を押す</li> </ul>                                                                                                    |                                                                                                    |
| お知らせ                                                                                                    |                                                                                                    |

 予約の確認や取消しについては、42ページを ご覧ください。 操作

# 録画を中止する

録画を途中でやめるときは、以下の操作をします。 ハードディスクの残量がなくなった場合は録画が 自動的に停止します。

# ● 視聴している番組を録画中のとき

**1** [■] を押す 録画が停止します。

## ● 録画予約で録画中のとき

- ◎□□を押す
- 2 **▲▶で「はい」を選び、** 定 を 押す 録 画が 停止します。

# 予約の確認・取消しをする

録画予約した内容の確認、取り消しができます。

- **1** [<u>m:i-</u>]を押す サブメニューが表示されます。
- 2 ▲▼で「予約一覧」を選び、 定 を押す 予約リストが表示されます。

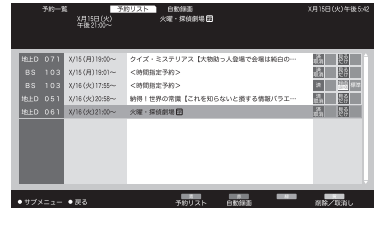

 3 ▲▼で予約を確認する番組を選び、 定 を押す
 4 予約を取り消すときは、4 ▶ で「予約削除」を 選び、 定 を押す 予約が取り消されます。

# ● 予約リストサブメニュー

予約リストが表示されているときに [数1] を押す と、予約リストサブメニューが表示され以下の項 目が選択できます。

- 視聴制限一時解除
- 全履歴削除

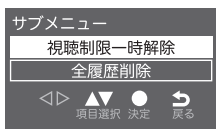

録画予約に関するお知らせ

# 録画予約と他の録画や視聴予約が重なった 場合、「録画予約」が優先

録画予約と他の録画や視聴予約が重なった場合、 録画予約が最優先され、他の録画や視聴予約は中 止、または取り消しとなります。

| 録画予約                 | 優先1位 |      |      |
|----------------------|------|------|------|
| ・<br><u> ●</u> からの録画 | ×    | 優先2位 |      |
| 視聴予約                 | ×    | ×    | 優先3位 |

# 録画した番組を再生する

# 録画番組を再生する

USB ハードディスクに録画・保存されている番組 を見るには、以下の操作をします。

#### 再生の基本操作

#### [ 續」スト を押す

録画一覧が表示されます。

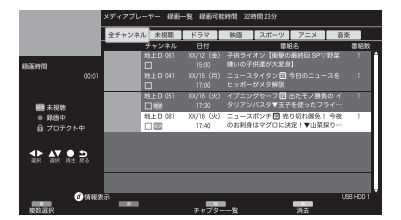

録画一覧には、番組の簡単な情報や、USB ハー ドディスクへの録画可能時間などが表示されま す。

- 録画一覧には以下のアイコンが表示されます。
  - NEW:未視聴
  - ●:録画中
  - **∂**: プロテクト中

# 2 ▲▼で見たい番組を選び、 淀 を押す

どこから再生するかの確認画面が表示されたら ◀▶で「続きから再生」「最初から再生」を選 び ☞ を押します。

- 選んだ番組の再生が始まります。(再生されるまでに時間がかかる場合があります)
- 番組の最後まで再生が終わると、そのまま 静止状態になり、しばらくすると録画一覧 に戻ります。
- 再生中にできるリモコン操作については、
   44ページを参照してください。

# 3 再生を停止させるには、 「●」を押す

- 録画一覧の画面に戻ります。
- 録画番組の再生を終了するときは、 (終7) を押すか、または選局の操作などをします。

### ·ご注意-

- 電源を入れた直後は USB ハードディスクの 認識に時間がかかることがあり、すぐに録 画一覧が開かない場合があります。その場 合は、しばらく待ってから再度録画一覧を 開いてください。
- 本機で録画した番組は、本機でのみ再生で きます。他のテレビ(同じ形式のテレビも 含む)では再生できません。
- USB ハードディスクに録画した番組を再生 中に、本機やUSB ハードディスクの電源プ ラグを抜いたり(停電なども含む)、USB ケー ブルを抜き差ししたりすると、本機やUSB ハードディスクの故障の原因になります。 USB ハードディスクの認識不良、録画番組 が消去されるなど、本機の動作が不安定に なる場合があります。

## ● 録画中の番組を再生する

録画が終了するまで待たずに、録画中の番組の冒 頭から再生します。

① 録画中の番組を選び、 ※ を押す

# お知らせ

### 録画一覧について

 録画開始直後の番組は、録画一覧に表示される まで少し時間がかかります。

#### ● 録画番組の情報や番組説明を見る

操作

#### ● 録画番組の再生中にできるリモコン操作

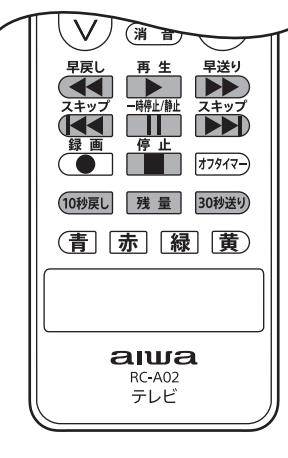

| ボタン               | 内容                                                                   |
|-------------------|----------------------------------------------------------------------|
| 再生                | 録画番組の再生を開始します。                                                       |
| 一時停止/静止<br>┃┃     | <ul><li>再生中に押すと一時停止になります。</li><li>一時停止中にもう一度押すと、再生が再開されます。</li></ul> |
| 停止                | 再生を停止し、録画一覧に戻ります。                                                    |
| 早送り<br><b>▶</b> ▶ | 早送り再生をします。(押すたびに速<br>さが変わります)                                        |
| 早戻し               | 早戻し再生をします。(押すたびに速<br>さが変わります)                                        |
| 30秒送り)            | 再生中に押すと、30 秒ほど先に進ん<br>で再生します。                                        |
| (10秒戻し)           | 再生中に押すと 10 秒ほど戻って再生<br>します。                                          |
| スキップ              | 前のチャプターまでスキップします。                                                    |
| スキップ              | 次のチャプターまでスキップします。                                                    |
| 残量                | USB ハードディスクの録画可能な残量<br>を確認できます。                                      |
| 録画リスト             | 再生中に押すと、録画一覧が表示され<br>ます。                                             |

## ● 録画一覧サブメニュー

録画一覧を表示中に (<u>min</u>)を押すと、録画一覧サ ブメニューが表示され以下の項目が選択できます。

- USB HDD 選択
- 視聴制限一時解除
- プロテクト設定変更

• 番組名編集

| サブメニュー    |
|-----------|
| USB HDD選択 |
| 視聴制限一時解除  |
| プロテクト設定変更 |
| 番組名編集     |
|           |

# 録画した番組を保護する

録画した番組を誤って削除しないように保護でき ます。

\* 録画中にこの操作はできません。

<sup>翻リスト</sup>を押す

- 2 ▲▼で保護する番組を選び、 (カカンユ-) を押して ▲ ▼で「プロテクト設定変更」を選び、 (漱:) を押 す

  - 同じ操作でプロテクトを解除できます。

# 録画した番組を削除する

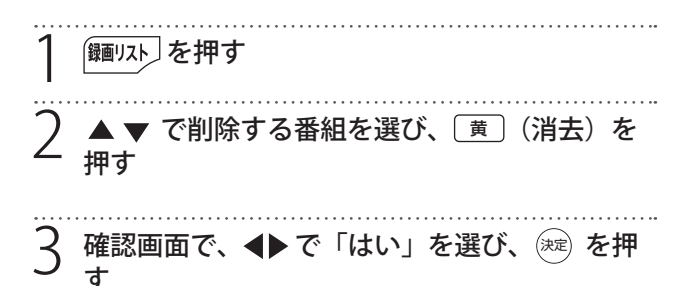

- 複数選択して削除する
  - 1 録画一覧の画面で (
    ) (複数選択) を押す 選んだ番組のチェックボックスにチェックが入 ります。
- 2 (消去)を押し、▲▶ で「はい」を選んで ※ を押す

# メニュー画面について

本機では、設定メニュー画面とサブメニュー画面から、さまざまな設定ができます。

# サブメニュー画面

設定画面まで移動しなくても、簡単な設定ができ たり、表示している画面に応じたサブメニューで 便利な操作を行ったりすることができます。

# OSD 表示がないときに 「ザバニー」を押す

サブメニュー画面が表示されます。

| サブメニュー   |    |
|----------|----|
| HDMI機器設定 |    |
| オフタイマー   | オフ |
| 予約一覧     |    |
| チャンネル設定  |    |
| 3桁入力選局   |    |
| 視聴制限一時解除 |    |
| アンテナレベル  |    |
| 枝番選局     |    |
| 信号切換     |    |
| データ放送表示切 |    |
|          |    |

#### • HDMI 機器設定

HDMI の各機器やスピーカーを選択します。詳し くは 25 ページをご覧ください。

#### • オフタイマー

自動で電源を切るよう設定できます。詳しくは 37ページをご覧ください。

#### • 予約一覧

視聴予約、録画予約の一覧リストを表示します。 詳しくは 42 ページをご覧ください。

#### チャンネル設定

受信できるチャンネルを設定します。詳しくは 53ページをご覧ください。

#### • 3 桁入力選局

数字ボタンで3桁を入力して選局します。

| 3 桁入力選局                                                      | (地デジ)            |             |
|--------------------------------------------------------------|------------------|-------------|
|                                                              |                  |             |
| $\triangleleft \triangleright \  \  \Delta \bigtriangledown$ | 〇 <b>う</b><br>戻る | 1 🗕 10 番号入力 |
| 青                                                            | 赤                |             |

• 視聴制限一時解除

視聴制限を一時的に解除します。

アンテナレベル

現在視聴中の放送局の受信レベルを確認します。

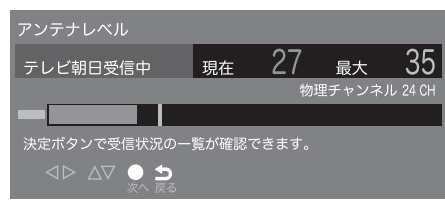

#### • 枝番選局

現在視聴中の放送局の枝番選局ができます。

| 枝番選局 |          |         | 3桁番 | 号:061 |
|------|----------|---------|-----|-------|
| 061  | TBS      | TBS     |     | 主選局   |
|      |          |         |     |       |
|      |          |         |     |       |
|      |          |         |     |       |
|      | <br>奥 選局 | ♪<br>戻る |     |       |

#### 信号切換

現在視聴中の番組の映像や音声を切り換えます。

| 信号切换   |          |
|--------|----------|
| マルチビュー | 主番組      |
| 映像     | 映像1      |
| 音声     | 日本語      |
| 二重音声   | 主        |
| データ    | ニュース・天気・ |
| 字幕     | オン       |
| 字幕言語   | 日本語      |

## • データ放送表示切

この項目が表示されている場合は、データ放送の 表示を中止できます。

# お知らせ

- メニューを表示したまま一定の時間が経過する と、自動的にメニュー表示が消えます。
- **反る** を押すと、ひとつ前のメニューに戻ります。

#### ● その他のサブメニュー

• 番組表サブメニュー

詳しくは 30ページをご覧ください。

- 予約リストサブメニュー 詳しくは 42 ページをご覧ください。
- **録画一覧サブメニュー** 詳しくは 44 ページをご覧ください。

メニュー画面について

# 設定メニュー画面

┃ ऱニューを押す

設定メニュー画面が表示されます。

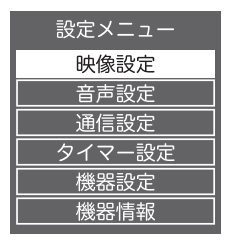

# お知らせ

- メニューを表示したまま一定の時間が経過する と、自動的にメニュー表示が消えます。

#### ● 設定メニュー一覧

| 分類 | 設定内容           | 設定項目           | ページ |
|----|----------------|----------------|-----|
| 映像 | お好みに合わせ        | 画質動作選択         |     |
| 設定 | て映像を設定したり回答を調整 | バックライト         |     |
|    | したりできます。       | コントラスト         |     |
|    |                | 黒レベル調整         |     |
|    |                | 色の濃淡           |     |
|    |                | 色あい            |     |
|    |                | 輪郭強調           | 47  |
|    |                | 色温度            |     |
|    |                | 動的コントラス<br>ト   |     |
|    |                | ノイズ低減          |     |
|    |                | MPEG ノイズ低<br>減 |     |
|    |                | 高度な設定          |     |
|    |                | 詳細調整           |     |
|    |                | シネマ設定          | 48  |
|    |                | 画面の設定          |     |
|    |                | 調整の初期化         |     |

| 分類                                     | 設定内容                                                         | 設定項目         | ページ            |
|----------------------------------------|--------------------------------------------------------------|--------------|----------------|
| 音声                                     | お好みに合わせ                                                      | 音声調整         |                |
| 設定                                     | E て音声を設定し<br>たり音質を調整<br>したりできます。                             | 低音           |                |
|                                        |                                                              | 吉立同日         | 10             |
|                                        |                                                              | イコライザー       | 49             |
|                                        |                                                              | バランス         |                |
|                                        |                                                              | サラウンド        |                |
|                                        |                                                              | ヘッドホン音量      |                |
|                                        |                                                              | 音量自動調整       | 50             |
|                                        |                                                              | 入力音量補正       |                |
|                                        |                                                              | デジタル音声出<br>力 | 23             |
|                                        |                                                              | 音声同時出力       | FO             |
|                                        |                                                              | 調整の初期化       | 50             |
| 通信<br>設定                               | 信 双方向サービス<br>定 を利用するため<br>に必要なイン<br>ターネットへの<br>接続を設定しま<br>す。 | ネットワーク<br>接続 |                |
|                                        |                                                              | ネットワーク<br>状態 | 26             |
| タイ                                     | 日時を指定した                                                      | 日時指定予約       | 41             |
| マー                                     | - 録画予約や自動                                                    | オンタイマー       | 36             |
| 一一一一一一一一一一一一一一一一一一一一一一一一一一一一一一一一一一一一一一 | り切ったりする                                                      | 無操作電源オフ      | 27             |
|                                        | 設定をします。                                                      | 無信号電源オフ      | 5/             |
| 機器                                     | 外部機器の設定                                                      | USB 機器管理     | 19             |
| 設定                                     | や本機のシステ                                                      | 録画設定         | 51             |
|                                        | ム政定なこそします。                                                   | 視聴制限設定       | JI             |
|                                        |                                                              | 表示の設定        | 52             |
|                                        |                                                              | HDMI 設定      | 24             |
|                                        |                                                              | かんたん設定       | 17             |
|                                        |                                                              | 設置設定         | 53             |
|                                        |                                                              | システム設定       | 51             |
|                                        |                                                              | その他の設定       | J <sup>4</sup> |
| 機器<br>情報                               | 本機の ID 情報<br>を表示します。                                         | ID 表示        | _              |

# 映像設定メニュー

✓===を押し設定メニュー画面の「映像設定」を選んで ∞ を押します。

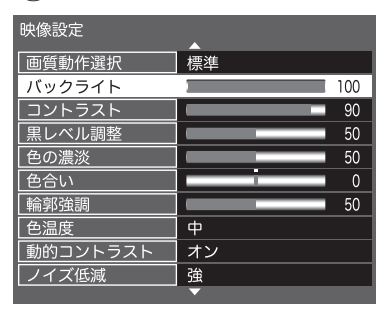

現在選択されている入力モード(テレビ、ビデオ、 HDMI)の映像を、お好みの画質に調整できます。

お知らせ

• 項目によっては選択できないものがあります。

## 画質動作選択

あらかじめシーンに合わせた映像設定が用意され ています。お好みに合わせて設定を切り換えてお 楽しみいただけます。

| 自動   |
|------|
| 鮮やか  |
| 標準   |
| 居間   |
| 映画   |
| 映画プロ |
| おこのみ |

自動

受信信号に合わせて画質を自動で調整します。

#### • 鮮やか

日中の明るい場所で見るときに適した設定です。

#### • 標準

落ち着いた雰囲気で見るときに適した設定です。

#### E間

明るいリビングで見るときに適した設定です。

#### 映画

映画を見るときに適した設定です。

#### 映画プロ

暗くした部屋で映画を見るときに適した設定です。

#### • おこのみ

映像をお好みの画質に調整します。

## 画質の調整

お好みに合わせて画質を調整できます。

• バックライト

バックライトの明るさを調整します。

• コントラスト

設定値が低いほど明暗の差が弱まり、設定値が高いほど明暗の差が強調されます。

黒レベル調整

設定値が低いほど暗く、設定値が高いほど明るく なります。

#### 色の濃淡

設定値が低いと色が薄く、設定値が高いと色が濃 くなります。

#### • 色あい

設定値が低いと紫っぽく、設定値が高いと緑っぽ くなります。

#### • 輪郭強調

設定値が低いほど輪郭がぼやけ、設定値が高いほ ど輪郭がくっきり表示されます。

#### 色温度

「高/中/低」で正確な色を再現できるよう調整し ます。高は寒色系に、低は暖色系になります。

• 動的コントラスト

暗い画面で光量を小さくする調整をします。「オン /オフ」から選びます。

### ノイズ低減

映像の乱れを少なくします。「強/中/弱/オフ」 から調整します。

#### • MPEG ノイズ低減

DVD やハードディスクレコーダーの長時間録画 モードの映像などに出やすいノイズを軽減します。 「強/中/弱/オフ」から調整します。

# 高度な映像調整

映像をより詳細に調整したいときに設定します。

- 高度な設定
- 「入」を選ぶと、以下の詳細調整ができます。

### ● 詳細調整

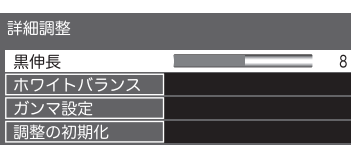

黒伸長

ばらつきの多い黒レベルを一定に揃えます。0から15の間で調整します。

• ホワイトバランス

RGB それぞれのゲインとそれぞれのカットオフを -50 から +50 の間で微調整します。

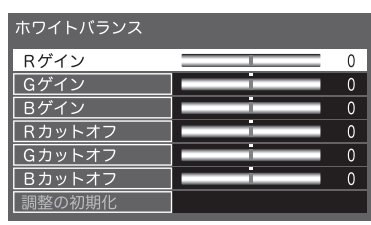

ガンマ設定

映像の暗い部分と明るい部分の階調のバランスを 1.8 から 2.6 までの 5 段階から調整します。

# シネマ設定

よりリアルに映画を楽しめるシネマリアリティの 「オン/オフ」を設定します。

## 画面の設定

画面のサイズや位置などを調整します。

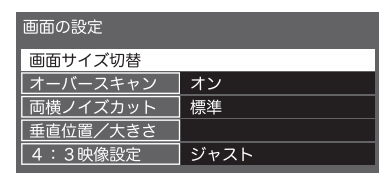

番組に適した画面サイズを選びます。詳しくは 34ページをご覧ください。

- オーバースキャン
- 両横ノイズカット

画面両横に見られる映像ノイズを調整します。

垂直位置/大きさ

画面の表示位置や大きさを調整します。詳しくは 34ページをご覧ください。

• 4:3 映像設定

4:3 映像の画面を「ノーマル/ジャスト」から選ん で設定します。

## 調整の初期化

映像調整を出荷時の状態に戻します。確認画面で 「はい」を選びます。

# 音声設定メニュー

✓=== を押し設定メニュー画面の「音声設定」を選んで ☞ を押します。

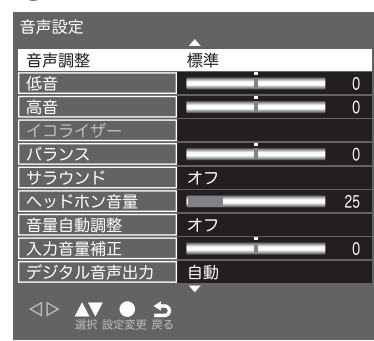

現在選択されている入力モード(テレビ、ビデオ、 HDMI)の音声を、お好みの音質に調整できます。

## 音声調整

あらかじめシーンに合わせた音声設定が用意され ています。お好みに合わせて設定を切り換えてお 楽しみいただけます。

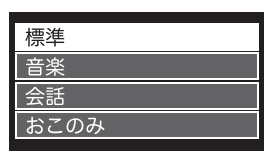

標準

ほとんどのシーンに合う一般的な設定です。

音楽

音楽シーンに適した設定です。

会話

人の音声が聞き取りやすくなる設定です。

#### • おこのみ

音声をお好みの音質に調整します。

## 音質の調整

お好みに合わせて音質を調整できます。

#### 低音

設定値が小さいほど低音を弱め、設定値が大きい ほど低音を強調します。

#### 高音

設定値が小さいほど高音を弱め、設定値が大きい ほど高音を強調します。

## • イコライザー

特定の周波数域を増幅、減衰することにより音質 を調整します。「音声調整」を「おこのみ」に設定 したときにだけ有効になります。

#### • バランス

左右の音声出力のバランスを調整します。 設定値が小さいほど左側を、設定値が大きいほど 右側を強調します。

#### • サラウンド

ステレオ音声を自然な広がり感を持ったサラウン ドで再生する機能です。「オン」「オフ」で切り換 えます。

# 音量調整

ヘッドホン音量や入力音量の補正を設定します。

ヘッドホン音量

ヘッドホン音量 25

ヘッドホンで聞くときの音量を0から100の間で 設定します。出荷時は25に設定されています。

#### • 音量自動調整

「オン/オフ」から設定します。

## • 入力音量補正

音量を-6から+6の間で調整します。

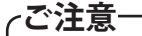

・ 鼓膜の保護のためヘッドホン音量を上げ過ぎないように注意してください。

# デジタル音声出力

光デジタル音声出力端子や HDMI 1 入力端子から 出力する音声信号を設定します。詳しくは 23 ページをご覧ください。

# 音声同時出力

音声を外部機器とテレビから同時に出力するかを 設定します。

# 調整の初期化

音声調整を出荷時の状態に戻します。確認画面で 「はい」を選びます。

# 機器設定メニュー

✓== を押し設定メニュー画面の「機器設定」を選んで ☞ を押します。

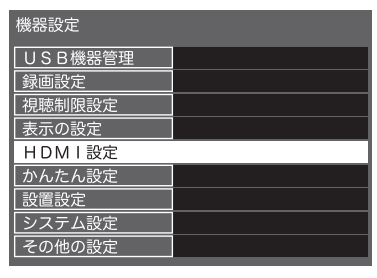

機器設定メニューでは外部機器の設定や初期設定、 システム設定などができます。

### USB 機器管理

USB 機器一覧を表示し、取り外しや登録の削除な どができます。詳しくは 19 ページをご覧ください。

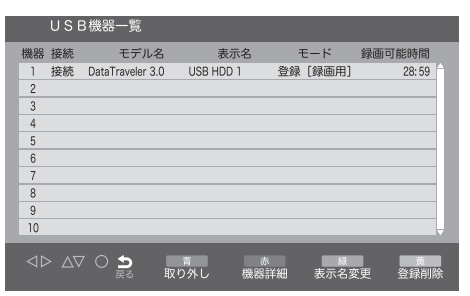

番組録画中の操作はできません。

## 録画設定

録画をするときの設定をします。

| 録画設定      |       |
|-----------|-------|
| 自動予約      | オン    |
| 録画ボタン設定   | 3時間録画 |
| オートチャプター  | オン    |
| USB HDD待機 | オフ    |
|           |       |

#### • 自動予約

録画予約した番組の次回の録画を自動で予約する かどうかを「オン/オフ」で設定します。

#### 録画ボタン設定

録画ボタンを押して録画したときの録画終了時間 を「番組終了/3時間録画」から設定します。

## • オートチャプター

録画一覧の画面で表示するチャプターを自動で作 成するかを「オン/オフ」で設定します。 • USB HDD 待機

USB 機器を待機状態にするかどうかを「オン/オフ」で設定します。

| <b>視時制</b> | 限設定 |
|------------|-----|
| コルリネルリリ    |     |

視聴制限の設定をします。

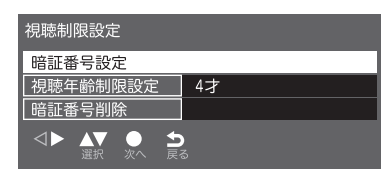

#### 視聴年齢の制限を設定する

デジタル放送では番組ごとに視聴年齢が設定され ている場合があります。視聴年齢制限のある番組 を見るには、暗証番号を設定した状態で、以下の 設定をする必要があります。

| 1 | 「視聴制限設定」画面で「視聴制限設定」を選び、<br>ﷺ を押す<br>暗証番号を入力する画面が表示されます。                              |
|---|--------------------------------------------------------------------------------------|
| 2 | <ol> <li>1~10/0で暗証番号を入力する</li> <li>暗証番号入力</li> <li>暗証番号を入力してください。</li> </ol>         |
| 2 | <ul> <li>暗証番号 ****</li> <li>△▷ Δ▽ ○ う □ ー □□ #号λカ</li> <li>承示 正 ー □□ #号λカ</li> </ul> |

設定

●●で牛齢を設定し、(\*\*)を押す 設定できる年齢は、4才から19才までです。

| 視聴制限設定   |               |
|----------|---------------|
| 暗証番号設定   |               |
| 視聴年齡制限設定 | 4才            |
| 暗証番号削除   |               |
|          | <b>)</b><br>ವ |

#### ● 暗証番号を設定・変更する

視聴年齢制限のある番組を見るには、暗証番号の 設定が必要です。

1 「視聴制限設定」画面で「暗証番号設定」を選び、 速 を押す 暗証番号を入力する画面が表示されます。 暗証番号を変更する場合は、すでに設定されて いる暗証番号を入力します。

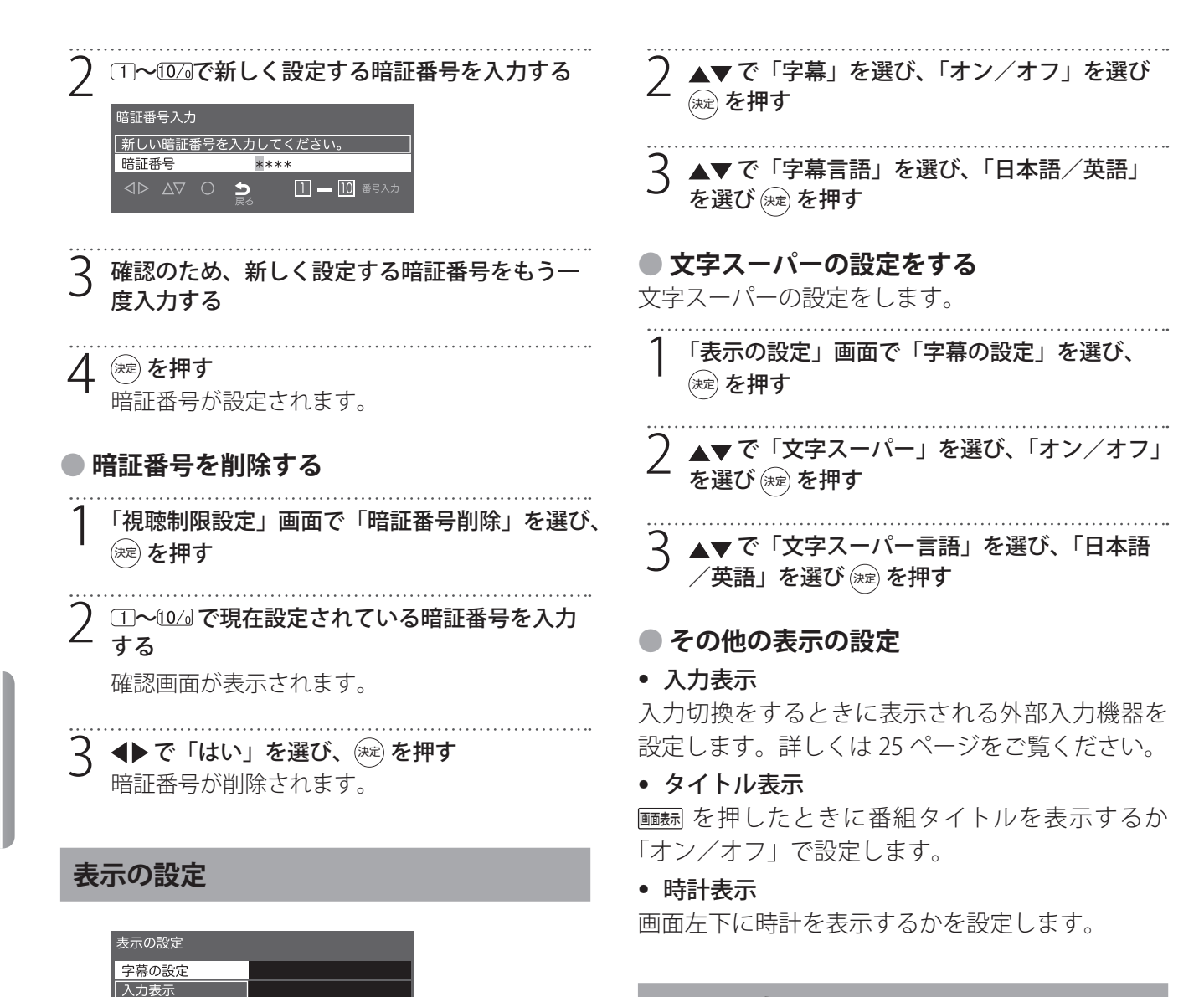

# HDMI 設定

HDMI 機器を接続したときの動作を設定します。 詳しくは 24 ページをご覧ください。

# タイトル表示 時計表示

● 字幕の設定をする

字幕の日本語/英語表示を切り換えます。

# 「表示の設定」画面で「字幕の設定」を選び、

淀を押す

「字幕の設定」画面が表示されます。

| 字幕の設定    |     |  |
|----------|-----|--|
| 字幕       | オフ  |  |
| 字幕言語     | 日本語 |  |
| 文字スーパー   | オフ  |  |
| 文字スーパー言語 | 日本語 |  |

機器設定メニュー

# かんたん設定

引越しなどでお住まいの地域が変わったときには 「かんたん設置設定」を行ってください。詳しくは 17 ページをご覧ください。

# 設置設定

本機を設置するときに設定します。

| 設置設定     |        |  |
|----------|--------|--|
| 受信対象設定   |        |  |
| チャンネル設定  |        |  |
| 地域設定     |        |  |
| 受信設定     |        |  |
| 高速起動     | 切      |  |
| B-CASテスト |        |  |
|          | )<br>ನ |  |

#### • 受信対象設定

BSとCSを「使う/使わない」から選びます。

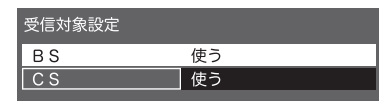

## ● チャンネル設定

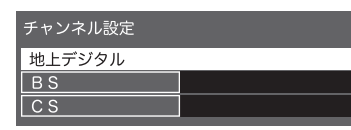

## 地上デジタル/BS/CS

引越しした場合などこのメニューからチャンネ ルを設定します。状況に応じて「初期スキャン」 か「再スキャン」を選びます。

購入後初めて設定する場合や違う地域に引っ越 した場合は、「初期スキャン」を選びます。現在 の内容がクリアされ、自動的に受信できるチャ ンネルをスキャンし、設定します。

「再スキャン」を選ぶと、スキャン後にすべてを 設定し直すか、現在の設定に追加するかを選択 できます。手動で設定するときは「マニュアル」 を選びます。 • チャンネル設定修正

 ①~(12)に、どのチャンネルを割り当てるかを設 定します。

以下の画面は「BS」を選んだときの画面です。

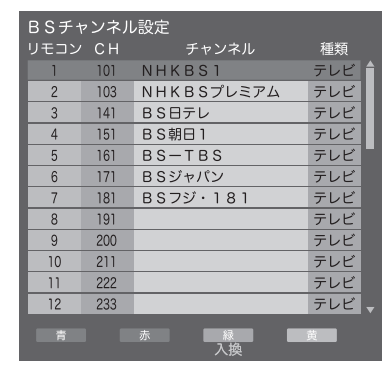

▲▼で変更したいリモコンの数字を選び、
 を押す
 必要に応じて、 (縁) (入換)を押して変更する

♀ 戻る ↓ (終了) を押す

#### ● 地域設定

お住まいの地域と郵便番号を設定しておくこと により、データ放送で、地域の情報を得ること ができます。

 地域設定
 東京都

 県域設定
 東京都

 郵便番号\_\_\_\_\_\_
 xxx-xxxx

• 県域設定

▲▼で県域を選び を押します。

郵便番号

1~1020で郵便番号を入力します。「0」は 1020で
 入力します。

#### ● 受信設定

「地上」で地上デジタル受信設定を、「衛星」で衛 星受信設定を行います。

#### ● 高速起動

電源を入れたときの起動を高速にするかを「入/ 切」で選びます。

### B-CAS テスト

本機にセットされている miniB-CAS カードの状態 をテストします。正常な場合は「テストが正しく 終了しました。デジタル放送やデータ放送を利用 することができます。」と表示されます。

| <b>B-CASカ-ドテスト</b>                              |
|-------------------------------------------------|
| テストが正しく終了しました。<br>デジタル放送やデータ放送を利用することができ<br>ます。 |

# システム設定

B-CAS 情報やルート証明書などを表示したり、放送メールを確認したりできます。

#### ● 設定情報リセット

本機の廃棄を目的に、全ての設定情報を削除しま す。登録した機器の情報も失われるため、USB HDDに録画した番組は見ることができなくなりま す。

ただし、暗証番号は消去されませんので事前に視 聴制限設定で暗証番号を削除してください。

▲▼ で「システム設定」を選び ∞ を押す

)▲▼ で「設定情報リセット」を選び (綻)を押す

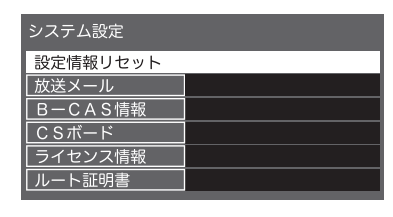

**~ ◆** ~ 「はい」を選び (※) を押す

- ~ご注意-
- 初期化を行うと、初期化前の状態に復元することはできません。

# ● 放送メール

放送局から受信したお知らせなどを一覧で表示し ます。詳しくは 36ページをご覧ください。

# ● B-CAS 情報

B-CAS カードの識別番号などを表示します。

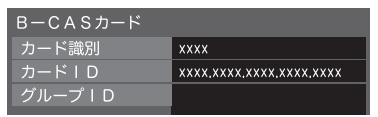

## ● CS ボード

110 度 CS デジタル放送局から送られてくる情報や 案内が表示されます。

| CSボード   |  |
|---------|--|
| CS1 ボード |  |
| CS2 ボード |  |

#### ● ライセンス情報

本機のライセンス情報を表示します。

#### ● ルート証明書

ルート証明書を表示します。ルート証明書は、地 上デジタル放送の双方向サービスで、本機と接続 するサーバーの認証をする際に使用されます。

### その他の設定

文字入力設定などその他の設定です。

#### ● 文字入力設定

その他の設定 文字入力設定 選局対象
全チャンネル

#### 入力方法

リモコンのボタンで入力するか画面に表示され るキーボードで入力するかを選びます。

• 変換方式

通常方式か予測方式かを選びます。

#### ● 選局対象

選局対象を「設定チャンネル」「テレビのみ」「全チャ ンネル」から選びます。

設定チャンネル:チャンネル設定で設定したチャンネル

- **テレビのみ:** 独立データ放送を除くテレビ放送のみ
- **全チャンネル:** 放送されているすべてのチャン ネル

修理を依頼される前に、もう一度次のことをご確認ください。

# こんな場合は故障ではありません

- ・画面上に赤や青、緑に点灯したままの点や、点灯しない黒い点がある
   液晶画面は非常に精密な技術で作られていますが、ごくわずかの画素欠けや常時点灯する画素がある場合があります。
- キャビネットから「ピシッ」というきしみ音がする
   部屋の温度変化でキャビネットが伸縮するときに発生する音です。画面や音声などに異常がなければ心
   配ありません。
- 本機の内部から「カチッ」という音がする
   本機は、電源が待機状態のときに番組情報取得などの動作をします。このときに、内部から「カチッ」という音が聞こえることがあります。

# 全般

| 症状          | 原因や対処のしかた                                                                                                    |
|-------------|----------------------------------------------------------------------------------------------------|
| 電源が入らない     | <ul> <li>・電源コードがコンセントから抜けていませんか?</li> <li>→電源コードの接続を確認してください。</li> </ul>                                                                                                    |
| リモコンが操作できない | <ul> <li>リモコンを本機のリモコン受光部に向けていますか?</li> <li>お部屋の蛍光灯の強い光がリモコン受光部に当たっていませんか? <ul> <li>リモコン受光部に強い光を当てないでください。</li> </ul> </li> <li>乾電池が消耗していませんか? <ul> <li>新しい乾電池に交換してください。</li> </ul> </li> <li>乾電池の極性(+-)が逆になっていませんか? <ul> <li>正しく入れ直してください。</li> </ul> </li> </ul> |
| 突然電源が切れた    | <ul> <li>オフタイマーを設定していませんか?</li> <li>→オフタイマーの設定を確認してください。</li> <li>操作しない状態や信号を受信しない状態が長く続いていませんでしたか?</li> <li>→タイマー設定の「無操作電源オフ」や「無信号電源オフ」の設定を確認してください。</li> </ul>                                                                                                  |

その他

# 故障かな?と思ったら

# 映像

| 症状                                                             | 原因や対処のしかた                                                                                                    |
|----------------------------------------------------------------|----------------------------------------------------------------------------------------------------|
| テレビの映像が出ない                                                     | <ul> <li>アンテナケーブルが正しく接続されていますか?</li> <li>→アンテナケーブルの接続を確認してください。</li> <li>明るさは正しく調整されていますか?</li> <li>→「バックライト」や「コントラスト」を調整してください。</li> </ul>                                                                                                    |
| 外部機器の映像が出ない                                                    | <ul> <li>外部機器と正しく接続されていますか?</li> <li>→外部機器の接続と電源を確認してください。</li> </ul>                                                                                                    |
| 映像も音声も出ない                                                      | <ul> <li>電源コードのプラグがコンセントから抜けていませんか?</li> <li>→電源コードの接続を確認してください。</li> <li>電源は入っていますか?</li> <li>→電源を入れてください。</li> <li>入力切換は合っていますか?</li> <li>→リモコンまたは本体の入力切換ボタンの入力切換操作で、入力を<br/>切り換えてください。</li> </ul>                                                                                                    |
| 映りが悪い<br>映像や音声にノイズが混じる<br>映像や音声が出なくなることがあ<br>る<br>映像が静止することがある | <ul> <li>アンテナケーブルが正しく接続されていますか?</li> <li>アンテナの向きが、風や振動によって変わっていませんか?</li> <li>→アンテナを調整し直し、確実に固定してください。</li> <li>アンテナケーブルの劣化が考えられます。販売店にご相談ください。</li> <li>天候による電波の減衰や、強風時のアンテナの揺れなどが考えられます。雷雨や豪雨の中では、受信電波が弱くなり、また雪がアンテナに積もると受信状態が悪くなるため、一時的に映像や音声が止まったり、場合によってはまったく受信できなくなったりすることがあります。天候の回復を待ってください。</li> </ul> |
| 色合いが悪い、色が薄い                                                    | <ul> <li>● 色の濃さ、色合いは正しく調整されていますか?</li> <li>→「色の濃淡」や「色あい」を調整してください。</li> </ul>                                                                                                    |
| <br>画面が暗い                                                      | <ul> <li>明るさは正しく調整されていますか?</li> <li>→「バックライト」や「コントラスト」を調整してください。</li> </ul>                                                                                                    |

音声

| 症状              | 原因や対処のしかた                                                                                   |
|-----------------|---------------------------------------------------------------------------------------------|
| テレビや外部機器の音声が出ない | <ul> <li>・音量が最小になっていませんか?</li> <li>・「消音」状態になっていませんか?</li> <li>・ヘッドホンが接続されていませんか?</li> </ul> |

# デジタル放送

| 症状                            | 原因や対処のしかた                                                                                                    |
|-------------------------------|----------------------------------------------------------------------------------------------------|
| 地上デジタル放送が受信できない               | <ul> <li>miniB-CAS カードは正しく挿入されていますか?</li> <li>→挿入方向を確認して、カチッと音がするまで挿入してください。</li> </ul>                                                                                   |
| BS/110 度 CS デジタル放送が受信<br>できない | <ul> <li>・付属の miniB-CAS カードを挿入しましたか?</li> <li>→他のテレビに付属の mini-B-CAS カードをお使いの場合は、BS/110</li> <li>度 CS デジタル放送が受信できないことがあります。必ず本機に<br/>付属の miniB-CAS カードをお使いください。</li> </ul> |
| 110 度 CS デジタル放送が受信でき<br>ない    | • 110 度 CS デジタル放送に対応したアンテナやケーブルをお使いください。                                                                                                    |
| 引越ししたら、地上デジタル放送<br>が受信できなくなった | <ul> <li>「設置設定」の「チャンネル設定」をやり直してください。</li> </ul>                                                                                                    |
| 番組表が表示されない<br>表示されるチャンネルが少ない  | <ul> <li>お買い上げ時、または長時間電源を切った状態のあとは、番組表の<br/>表示に時間がかかる場合があります。しばらく視聴すると表示され<br/>ます。</li> </ul>                                                                             |

# 故障かな?と思ったら

# 録画

| 症状                     | 原因や対処のしかた                                                                                                    |
|------------------------|----------------------------------------------------------------------------------------------------|
| USB ハードディスクが認識されな<br>い | <ul> <li>本機に対応した USB ハードディスクですか?</li> <li>→本機で動作確認済みの機器をお使いください。対応している機器<br/>については、60 ページをご覧ください。</li> <li>USB ハードディスクが正しく接続されていますか?</li> <li>→USB ハードディスクを正しく接続してください(18 ページ)。<br/>USB ハブを経由した場合は正しく動作しないことがあります。</li> <li>USB ハードディスクが本機に登録されていますか?</li> <li>→USB ハードディスクを本機に登録してください(18 ページ)。</li> </ul>                                                                   |
| 録画できない                 | <ul> <li>USB ハードディスクの電源は入っていますか?</li> <li>→電源オンが必要な USB ハードディスクの場合は、電源をオンにしてください。</li> <li>USB ハードディスクの空き容量が不足していませんか?</li> <li>→不要な番組を削除してください(44 ページ)。</li> <li>録画できない映像ではありませんか?</li> <li>→コピー禁止の番組や、独立データ放送、外部入力からの映像・音声は録画できません。</li> <li>放送開始時刻が変更されていませんか?</li> <li>→録画予約した番組の放送開始時刻が繰り上げられた場合は録画できません。放送開始時刻が変更になり録画できなかった場合は、「システム設定」メニューの「放送メール」で確認できます。</li> </ul> |
| 録画した番組が再生できない          | <ul> <li>本機で録画した番組は、本機以外ではご覧になれません。</li> </ul>                                                                                                    |

# 主な仕様

# ● 製品仕様

| シリーズ名       |         | H10S                                    |
|-------------|---------|-----------------------------------------|
| 品名          |         | ハイビジョン液晶テレビ                             |
| 型番          |         | TV-19H10S                               |
| 画面サイズ       |         | 19V型(19 inch)                           |
|             | 寸法      | 444(W) × 151(D) × 329(H)mm              |
| 本1本         | 質量      | 約 2.8 kg                                |
|             |         | 地上デジタル:UHF(13 ~ 62ch) CATV パススルー対応      |
|             | 受信チャンネル | BS デジタル:BS000 ~ BS999                   |
| チューナー       |         | 110 度 CS デジタル放送:CS000 ~ CS999           |
|             | - I **L | 地上デジタル×1                                |
|             | ナューナー数  | BS・110 度 CS デジタル× 1                     |
| 解像度         |         | 1366 × 768                              |
| コントラスト比     |         | 1000:1                                  |
|             |         | 5ms                                     |
| 視野角         |         | 170° /160°                              |
|             | チャンネル   | 2 チャンネル                                 |
| スピーカー       | 出力      | 3W+3W                                   |
|             | アンテナ端子  | 地上デジタル× 1/BS・110 度 CS デジタル ×1           |
|             | ビデオ入力   | AV 入力(RCA)×1                            |
|             |         | HDMI(Ver.1.4a 標準規格)×2                   |
|             | HDMI 端子 | ARC 対応(HDMI 1)、CEC 対応                   |
| 入出力端子       | 音声出力    | φ 3.5 mmステレオヘッドホンジャック×1                 |
|             |         | 光デジタル音声出力×1                             |
|             | LAN     | LAN ポート(RJ45)×1※データ放送用                  |
|             | USB     |                                         |
|             | (録画専用)  | USB2.0                                  |
| データ放送       |         | 双方向データ放送 (BML) 対応                       |
| 番組表         |         | 電子番組表 (EPG) 対応:7 チャンネル /6 時間分表示 /8 日分受信 |
|             |         | 留守録対応                                   |
| 録画機能        |         | 最大録画件数:64                               |
|             |         | 最大録画番組数:3000                            |
|             | 電源電圧    | AC100V 50 / 60Hz                        |
|             | 消費電力    | 35W                                     |
| 電源          | 待機電力    | 0.5W                                    |
|             | 年間消費電力  | 50kWh/年                                 |
|             | 省エネ達成率  | 165%                                    |
| 使用環境        |         | 温度:0℃~ 40℃ /20% ~ 80% RH(結露なきこと)        |
| 壁掛け金具ネジ穴寸法  |         | VESA 100 × 100 mm                       |
| (VESA 規格対応) |         | M4 × 8 mm(本体付属)                         |
| 付属品         |         | スタンドベース×1、スタンドベース固定用ネジ×3、リモコン×1、        |
|             |         | リモコン用単4形乾電池(テスト用)×2、miniB-CAS カード×1、    |
|             |         | 取扱説明書・製品保証書× 1、B-CAS カードスロットカバー × 1、    |
|             |         | カバー用ネジ×1                                |

#### ● リモコン

| 型番   | RC-A02          |
|------|-----------------|
| 電源   | DC3V(単4形乾電池×2)  |
| 質量   | 約 110g(乾電池含まない) |
| 操作距離 | 約 8m(ただし直進)     |

\* 製品仕様は予告なく変更されることがあります。

年間消費電力とは:省エネルギー法に基づいて型サイズや受信機の種類別の算定式により、一般家庭での 平均視聴時間を基準に算出した1年間に使用する電力量です。 このテレビは日本国内専用です。海外では使用できません。

## ● 動作確認済み外付け USB ハードディスク一覧

動作確認済み外付け USB ハードディスクは以下のホームページをご確認ください。

| 発売元           | 検索アドレス                                           |
|---------------|--------------------------------------------------|
| エレコム社製        | http://www.elecom.co.jp/rd/tv/1.html             |
| BUFFALO 社製    | http://buffalo.jp/search/tv/                     |
| アイ・オー・データ機器社製 | http://www.iodata.jp/pio/maker/aiwa/hdd/aiwa.htm |

# 保証とアフターサービス

### ● 保証書

- 取扱説明書巻末に保証書があります。所定事項の記入および記載内容をお確かめのうえ、大切に保管してください。
- 保証期間は、お買い上げ日より1年間です。

## アフターサービスについて

#### 調子が悪いときは

この説明書をもう1度ご覧になってお調べください。

#### それでも調子が悪いときは

アイワ修理ご相談窓口またはお買い上げ店にご相 談ください。

#### 保証期間中の修理は

製品保証書と下記無料修理規定の記載内容に基づいて修理させていただきます。

#### 保証期間経過後の修理は

アイワ修理ご相談窓口またはお買い上げ店にお問い合わせください。

#### 部品の保有期間について

補修用性能部品(製品の機能を維持するために必要な部品)を、製造打ち切り後8年間保有しています。ただし、故障の状況その他の事情により、修理に代えて製品交換をする場合がありますのでご了承ください。

#### ● 無料修理規定

正常な使用状態で保証期間内に製品が故障した場合には、本書に従い無償修理をさせていただきます。本書記載の修理対応の種別(持込修理、引取修理)をご確認の上、以下の要領でご依頼及び本書の提示・提出をお願いいたします。なお、受付窓口の種類はお買い上げの販売店または本書に記載の相談窓口となります。

| 種別   | 保証書の提示・提出        |
|------|------------------|
| 出張修理 | 出張修理担当者が訪問した際に提示 |
| 持込修理 | 持参した製品の修理依頼の際に提示 |
| 引取修理 | 製品の引取時に指定業者へ提出   |
|      |                  |

・離島およびこれに準ずる遠隔地への出張修理 となる場合は、出張に要する実費をいただき ます。

- お客様のご要望により、出張修理の種別について引取修理を、持込修理の種別について出張修理・引取修理を、引取修理の種別について出張修理を行う場合は、別途所定の料金を申し受けます。
- 保証期間内の故障でも次の場合には有料となります。
  - (1)本書の提示がない場合。
  - (2)本書にお買い上げ日・お客様名・販売店名 の記入がない場合、または字句を書き換え られた場合。
  - (3) 保証期間中に発生した故障について保証期 間終了後に修理依頼された場合。
  - (4)使用上の誤り(取扱説明書・本体貼付ラベル等の注意書きに従った正常な使用をしなかった場合を含む)による故障・損傷。
  - (5) お買い上げ後の輸送、落下などによる故障・ 損傷。
  - (6) 火災・地震・風水害・落雷・その他天災地変、 公害・塩害・異常電圧などによる故障・損傷。
  - (7) 一般家庭用以外(業務用など)に使用され た場合の故障・損傷。
  - (8)他の機器から受けた障害または不当な修理、 改造による故障・損傷。
  - (9)消耗・摩耗した部品の交換、汚損した部分 の交換。
- 故障の状況その他事情により、修理に変えて製品交換する場合がありますのでご了承ください。
- 5. 修理に際して再生部品・代替え部品を使用する 場合があります。また、修理により交換した部 品は弊社が任意に回収の上、適切に処理・処分 させていただきます。
- 本書に基づく無料修理(製品交換を含む)後の 製品については、最初のご購入時の保証期間が 適用されます。
- 7. 故障によりお買い上げの製品を使用できなかっ たことによる損害については保証致しません。
- 記録媒体を搭載または使用する製品の場合、故障の際または修理・交換により記録内容が消失等する場合がありますが、記録内容についての保証は致しません。
- 9. 本書は日本国内のみで有効です。(This warranty is valid only in Japan.)

# 個人情報の取り扱いと商標について

# ● 個人情報の取扱いについて

弊社ではお客様の個人情報やご相談内容をご相談 への対応や修理、確認などのために利用し、その 記録を残すことがあります。

また、個人情報を適切に管理し、正当な理由があ る場合を除き、第三者には提供しません。

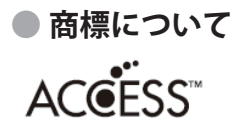

 本製品は、株式会社 ACCESS の NetFrontBrowser を搭載しています。
 ACCESS、NetFront は、日本国およびその他の 国における株式会社 ACCESS の商標または登録 商標です。

©2009 ACCESS CO., LTD. All rights reserved.

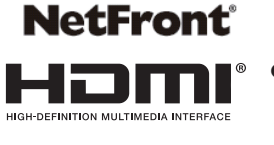

 HDMI, High-Definition Multimedia Interface、 および HDMI ロゴは、米国およびその他の国に おける HDMI Licensing Administrator, Inc. の商 標または、登録商標です。

#### 製品保証書

| 品名      | 地上波 /BS/110 度CS デジタルハイビジョン液晶テレビ |   |   |           |    |  |  |
|---------|---------------------------------|---|---|-----------|----|--|--|
| 型番      | TV-19H10S                       |   |   |           |    |  |  |
| 製造番号    |                                 |   |   |           |    |  |  |
| お買い上げ日  | 年                               | 月 | 日 |           |    |  |  |
| 保証期間    |                                 |   |   | お買い上げの日から | 1年 |  |  |
| 修理対応の種別 |                                 |   |   | 持込修理      |    |  |  |
|         |                                 |   |   |           |    |  |  |

本保証書は、本記載内容で製品本体の無料修理を行う事をお約束するものです。(取扱説明書記載の無料修理規定をお読み ください。)お買い上げ日から上記期間中に故障が発生した場合は、ご記入の上、修理をお申し付けください。

#### ●本書は再発行しませんので大切に保管ください。

| お客様 |           |    |   |   | 様 |
|-----|-----------|----|---|---|---|
| ご住所 | 〒□□□-□□□□ | 電話 | - | - |   |
|     |           |    |   |   |   |
|     |           |    |   |   |   |

#### ●ご販売店様へ

お買い上げ日、貴店名、住所、電話番号を記入の上、保証書はお客様へお渡しください。

| 販売店 |  |  |  |
|-----|--|--|--|
|     |  |  |  |
|     |  |  |  |

# ご相談窓口

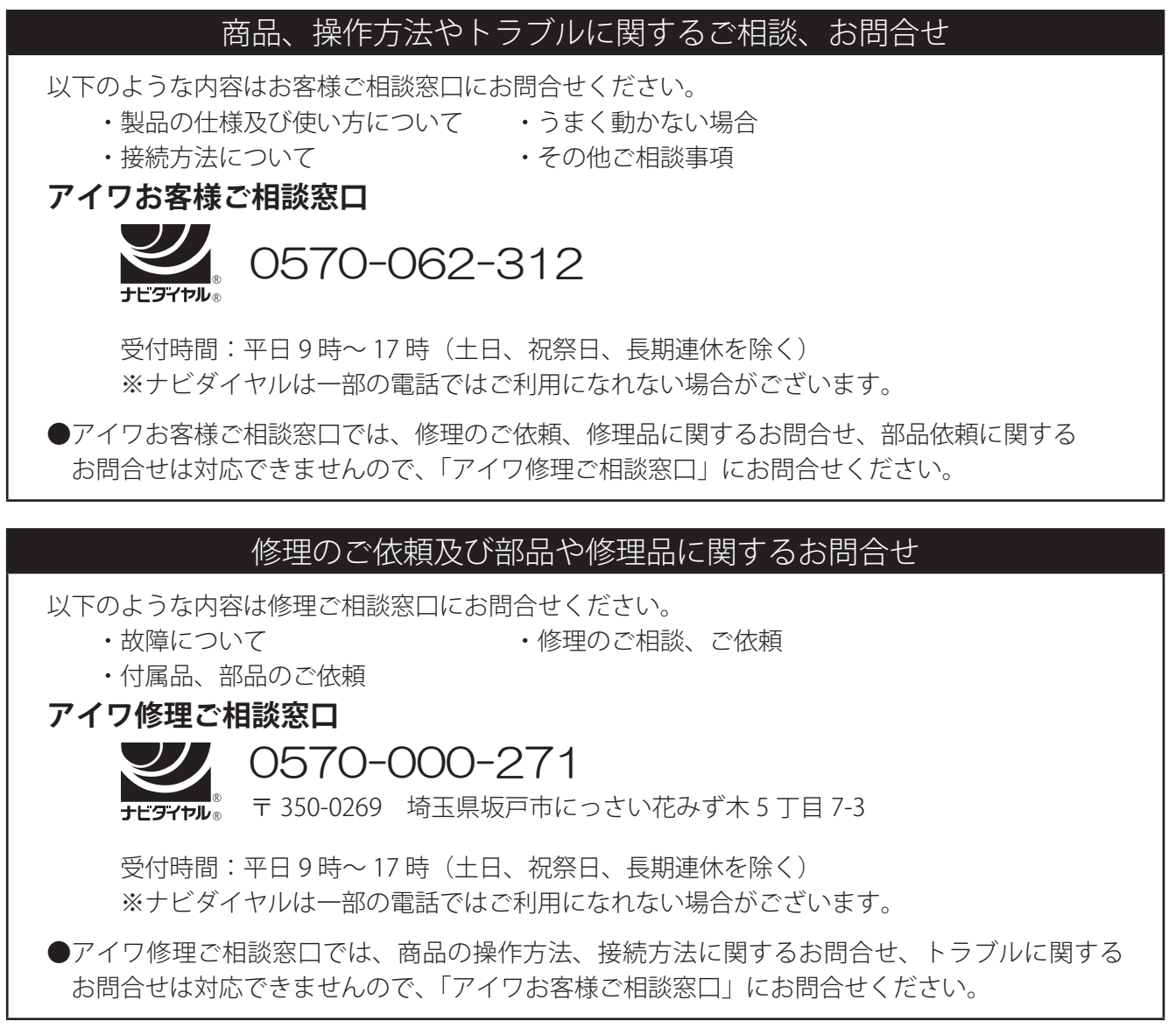

TVM-a008-01 B11200